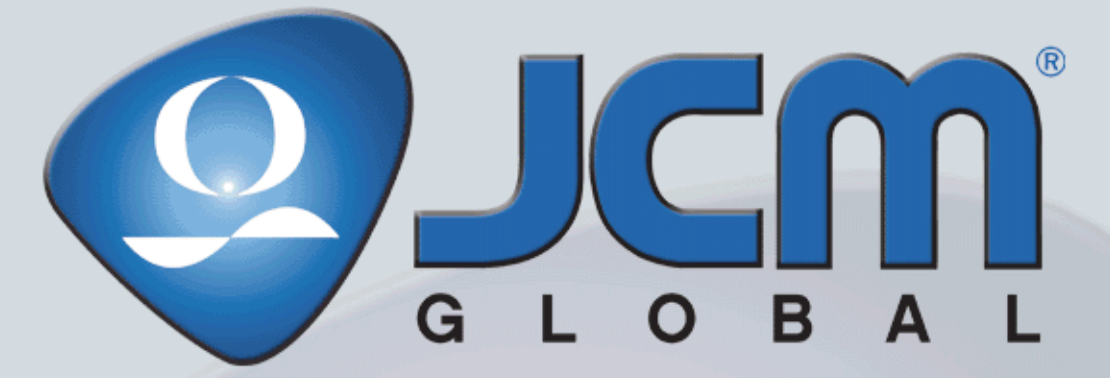

Support: http://www.jcmglobal.com/en/contact/default.aspx Web-Site: http://www.jcmglobal.com

## **DT-300<sup>™</sup> Series Download Tool** *Operator Integration Guide Revision 1, April 1, 2013*

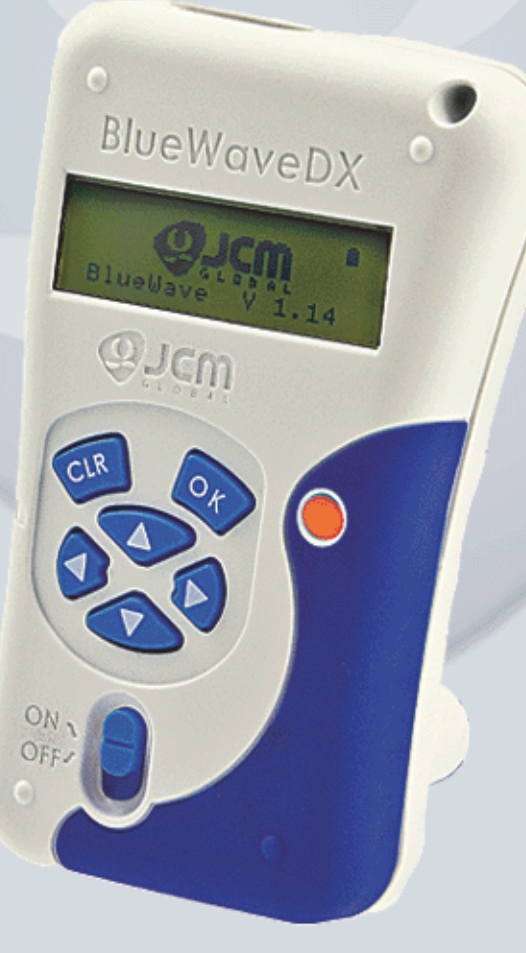

P/N 960-000167R\_Rev. 1 {EDP #214645}

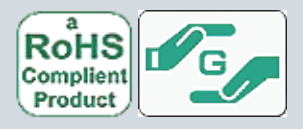

Issue #4033-IGE-01-01

#### Issue #4033-IGE-01-01

|               | REVISION HISTORY |                   |         |  |  |
|---------------|------------------|-------------------|---------|--|--|
| <b>Rev</b> №. | Date             | Reason for Update | Comment |  |  |
| А             | 10/09/12         | Initial Document  |         |  |  |
| 1             | 4/1/13           | Display change    |         |  |  |
|               |                  |                   |         |  |  |
|               |                  |                   |         |  |  |

#### International Compliance

- RoHS Directives or or or or or or RoHS
- CE Mark
- FCC Directives **FC** See below.

#### CE Warning

This is a class A product. In a domestic environment this product may cause radio interference in which case the user may be required to take adequate measures.

#### FCC WARNING

Changes or modifications not expressly approved by the party responsible for compliance could void the user's authority to operate the equipment.

FCC NOTICE

This equipment complies with Part 15 of FCC Rules. Operation is subject to the following two conditions: (1) this device may not cause interference, and (2) this device must accept any interference received, including interference that may cause undesired operation

This equipment generates, uses and can radiate radio frequency energy and, if not installed and used in accordance with the instructions, may cause harmful interference to radio communications. Operation of this equipment in a residential area is likely to cause harmful interference in which case the user will be required to correct the interference at his own expense. IC NOTICE

This class A digital apparatus complies with Canadian ICES-003. Cet appareil numerique de la classe A est conforme a la norme NMB-003 du Canada.

#### Copyright © 2013 By Japan CashMachine Co., Limited

This product document (hereinafter referred to as "Manual") is fully covered by legal Copyrights owned by the Japan Cash Machine, Co., Ltd., (hereinafter referred to as "JCM") under Japanese laws and foreign countries. This Manual contains many copyrighted, patented or properly registered equipment items manufactured by JCM, that are prohibited and illegal to duplicate, replicate, or copy in whole, or in part, without the express authorization by JCM with the following exceptions:

- 1. When an authorized JCM agency or distributor duplicates the Manual for sales promotion and/or service
- maintenance of the product, or technical service personnel education as required; and When an end user duplicates the Manual to maintain operation of the product or operate the product in general. 2
- JCM retains all rights to amend, alter, change or delete any portion of this Manual in whole, or in part, or add items thereto without notice regarding the product or its related products. JCM is a registered trademark of Japan CashMachine Co, Limited. All other product names mentioned herein may be

registered trademarks or trademarks of their respective companies. Furthermore, <sup>™</sup>, ® and © are not always mentioned in each case throughout this publication.

## DT-300<sup>TM</sup> Series Operator Integration Guide Table of Contents

## TOC

| 1 | GENERAL INFORMATION                               | 1       |
|---|---------------------------------------------------|---------|
| • | Description                                       | 1       |
|   | DT-300 Device                                     | <br>1   |
| າ |                                                   | ່.<br>ງ |
| 2 |                                                   |         |
| 3 |                                                   | .2      |
| 4 | PRECAUTIONS                                       | 3       |
|   | User Cautions                                     | 3       |
| 5 | SPECIFICATIONS                                    | .4      |
|   | Technical Specifications                          | . 4     |
|   | Environmental Specifications                      | . 4     |
|   | Electrical Specifications                         | . 4     |
|   | Structural Specifications                         | . 4     |
| 6 | INSTALLATION                                      | .5      |
|   | Battery Installation                              | . 5     |
|   | SD Card Installation                              | . 5     |
|   | Installation to a PC or a Card Reader             | 5       |
|   | SD Card Installation Into a DT-300                | 5       |
|   | DIP Switch Setting                                | . 6     |
|   | Functions                                         | . 6     |
|   | Bootloader                                        | 6       |
|   | MainApplication (Normal Mode)                     | b<br>6  |
|   | Authentication                                    | .0      |
|   | USB Cable Connection                              | .0      |
|   | Operation Procedures                              | . 0     |
|   | (MainAnnlication)                                 | 6       |
|   | Firmware Undate Function                          | 6       |
|   | Statistics Function                               | 7       |
|   | Reviewing an Acceptance Log (Total)               | 7       |
|   | Display the Acceptance Log                        | 8       |
|   | Enabling a Denomination Function                  | 8       |
|   | Error Message Function                            | 9       |
|   | Version Check Function                            | 9       |
|   | Maintenance Function                              | 9       |
|   | Acceptance Log Function (Limited)                 | 10      |
|   | Display the Number of the Banknote Acceptance Log | 10      |
|   | Language Function                                 | 11      |
|   | Operation Procedures                              |         |
|   | (Bootloader)                                      | 11      |
|   | DT-300 Firmware Update                            | 11      |
|   | DT-300 EEPROM Update                              | 11      |
|   | Power Management                                  | 12      |
|   | Nonitoring Battery Charge Level                   | 12      |
|   | Sleep Mode                                        | 12      |
|   | Backlight Control                                 | 13      |
|   | Software Data File                                | 13      |
|   | Received Log File                                 | 13      |
|   |                                                   | 13      |

i i

# **Table of Contents**

|                                       | Page |
|---------------------------------------|------|
| EEPROM Data File                      | 13   |
| 7 CONNECTOR PIN ASSIGNMENTS           |      |
| 8 UNIT DIMENSIONS                     |      |
| DT-300 Entire Unit Outside Dimensions | 14   |
| 9 COMPATIBILITY                       |      |
| 10 ERROR CODES                        |      |
| Bootloader Error Codes                |      |
| MainApplication Error Codes           | 15   |
| 11 INTERNATIONAL COMPLIANCE           |      |
| 12 TECHNICAL CONTACT INFORMATION      |      |
| America                               |      |
| JCM American                          |      |
| Europe, Africa, Russia & Middle East  | 19   |
| JCM Europe GmbH                       | 19   |
| UK & Ireland                          |      |
| JCM Europe (UK Office)                | 19   |
| Asia & Oceania                        |      |
| JUNI GOID (HK) LTD.                   |      |
| Japan Cash Machine Co, Limited (HQ)   | 19   |
| 13 INDEX                              |      |

## **DT-300<sup>TM</sup> Series** Operator Integration Guide List of Figures

## LOF

| Figure 1  | DT-300 BlueWaveDX Device              | .1 |
|-----------|---------------------------------------|----|
| Figure 2  | DT-300 Component Names                | .2 |
| Figure 3  | Precautionary Symbols                 | .3 |
| Figure 4  | Type AAA Battery Installation         | 5  |
| Figure 5  | SD Card Insertion (PC or Card Reader) | 5  |
| Figure 6  | Model Name Creation                   | 5  |
| Figure 7  | Model Folder Creation                 | 5  |
| Figure 8  | SD Card Insertion (DT-300)            | 5  |
| Figure 9  | Cable Connection                      | .6 |
| Figure 10 | SD Card Confirmation Screen 1         | .6 |
| Figure 11 | Function Selection Screen 1           | .6 |
| Figure 12 | Select the Download File              | .7 |
| Figure 13 | Download Waiting Screen               | .7 |
| Figure 14 | Flash ROM Erase Standby Screen        | .7 |
| Figure 15 | Software Downloading Screen           | .7 |
| Figure 16 | Software Download Verifying Screen    | .7 |
| Figure 17 | Software Download Complete Screen     | 7  |
| Figure 18 | SD Card Confirmation Screen 2         | 7  |
| Figure 19 | Function Selection Screen 2           | .7 |
| Figure 20 | Acceptance Log Standby Screen 1       | 7  |
| Figure 21 | Acceptance Log Reading Screen         | 8  |
| Figure 22 | Log Read Complete Screen              | 8  |
| Figure 23 | SD Card Confirmation Screen 3         | 8  |
| Figure 24 | Function Selection Screen 3           | .8 |
| Figure 25 | Standby Screen 1                      | 8  |
| Figure 26 | Denomination Table Screen             | .8 |
| Figure 27 | SD Card Confirmation Screen 4         | 9  |
| Figure 28 | Function Selection Screen 4           | .9 |
| Figure 29 | Standby Screen 2                      | 9  |
| Figure 30 | Active Error Code Indication Screen   | 9  |
| Figure 31 | SD Card Confirmation Screen 5         | 9  |
| Figure 32 | Function Selection Screen 5           | .9 |
| Figure 33 | Standby Screen 3                      | .9 |
| Figure 34 | Version, CRC & Serial Number Screen   | 9  |
| Figure 35 | SD Card Confirmation Screen 6         | 9  |
|           |                                       |    |

iii 🛛

# **List of Figures**

|           |                                         | Page |
|-----------|-----------------------------------------|------|
| Figure 36 | Function Selection Screen 6             | 9    |
| Figure 37 | Standby Screen 4                        | 9    |
| Figure 38 | Maintenance Request Screen              | . 10 |
| Figure 39 | Maintenance Non-Request Screen          | . 10 |
| Figure 40 | SD Card Confirmation Screen 7           | . 10 |
| Figure 41 | Function Selection Screen 7             | . 10 |
| Figure 42 | Standby Screen 5                        | . 10 |
| Figure 43 | Acceptance Log Reading Screen           | . 10 |
| Figure 44 | Log Read Complete Screen                | . 10 |
| Figure 45 | SD Card Confirmation Screen 8           | . 11 |
| Figure 46 | Function Selection Screen 8             | . 11 |
| Figure 47 | Language Selection Screen               | . 11 |
| Figure 48 | Firmware Update Confirmation Screen     | . 11 |
| Figure 49 | Firmware Update Progress Bar            | . 11 |
| Figure 50 | Firmware Update Success Screen          | . 11 |
| Figure 51 | EEPROM Update Confirmation Screen       | . 11 |
| Figure 52 | EEPROM Update Progress Bar              | . 12 |
| Figure 53 | EEPROM Update Success Screen            | . 12 |
| Figure 54 | Sleep Mode Screen                       | . 12 |
| Figure 55 | DT-300 Download Tool Outside Dimensions | . 14 |

iv

## **DT-300<sup>TM</sup> Series** Operator Integration Guide List of Tables

## LOT

| Table 1  | DT-300 Technical Specifications     | 4  |
|----------|-------------------------------------|----|
| Table 2  | DT-300 Environmental Specifications | 4  |
| Table 3  | DT-300 Electrical Specifications    | 4  |
| Table 4  | DT-300 Structural Specifications    | 4  |
| Table 5  | Boot Mode Selection                 | 6  |
| Table 6  | Acceptance Log                      | 8  |
| Table 7  | Reading Denomination Table          | 8  |
| Table 8  | Log Storage Limit                   | 10 |
| Table 9  | Acceptance Logs Available           | 10 |
| Table 10 | Performance and Battery Condition   | 12 |
| Table 11 | Battery Condition Indication        | 12 |
| Table 12 | Various Sleep Mode Screens          | 12 |
| Table 13 | Software Data File Information      | 13 |
| Table 14 | Received Log Files                  | 13 |
| Table 15 | Existing Firmware File              | 13 |
| Table 16 | EEPROM Data File Information        | 13 |
| Table 17 | DT-300 USB Type "A" Pin Assignments | 13 |
| Table 18 | DT-300 Compatible Validators        | 14 |
| Table 19 | Bootloader Error Codes              | 15 |
| Table 20 | MainApplication Error Codes         | 15 |

v

DT-300<sup>™</sup> Series Operator Integration Guide

## THIS PAGE INTENTIONALLY LEFT BLANK

# DT-300<sup>TM</sup> Series Download Tool Operator Integration Guide

**Revision** 1

## **1 GENERAL INFORMATION**

## Description

This section provides a general overview of the DT-300<sup>TM</sup> "BlueWaveDX" Download Tool Device pictured in Figure 1. This first section is designed to help the user navigate through this guide with ease and provides the following information:

- DT-300<sup>™</sup> Device
- Component Names
- Primary Features
- Precautions
- Specifications
- Installation
- Connector Pin Assignments
- Functions
- Unit Dimensions
- Compatibility

## DT-300 Device

• Technical Contact Information.

In order to make operation of this device easier and make navigation within this manual simpler, the following illustrations were used within the text:

- Safety Instructions, which need to be observed in order to protect the operators and equipment, have been written in bold text and have been given the pictographs:
- Special Notes, which affect the use of the DT-300<sup>TM</sup> Device, have been written in *italic* text and have been given the pictograph:
- Steps, requiring the operator to perform specific actions are given sequential numbers (1., 2., 3., etc.).

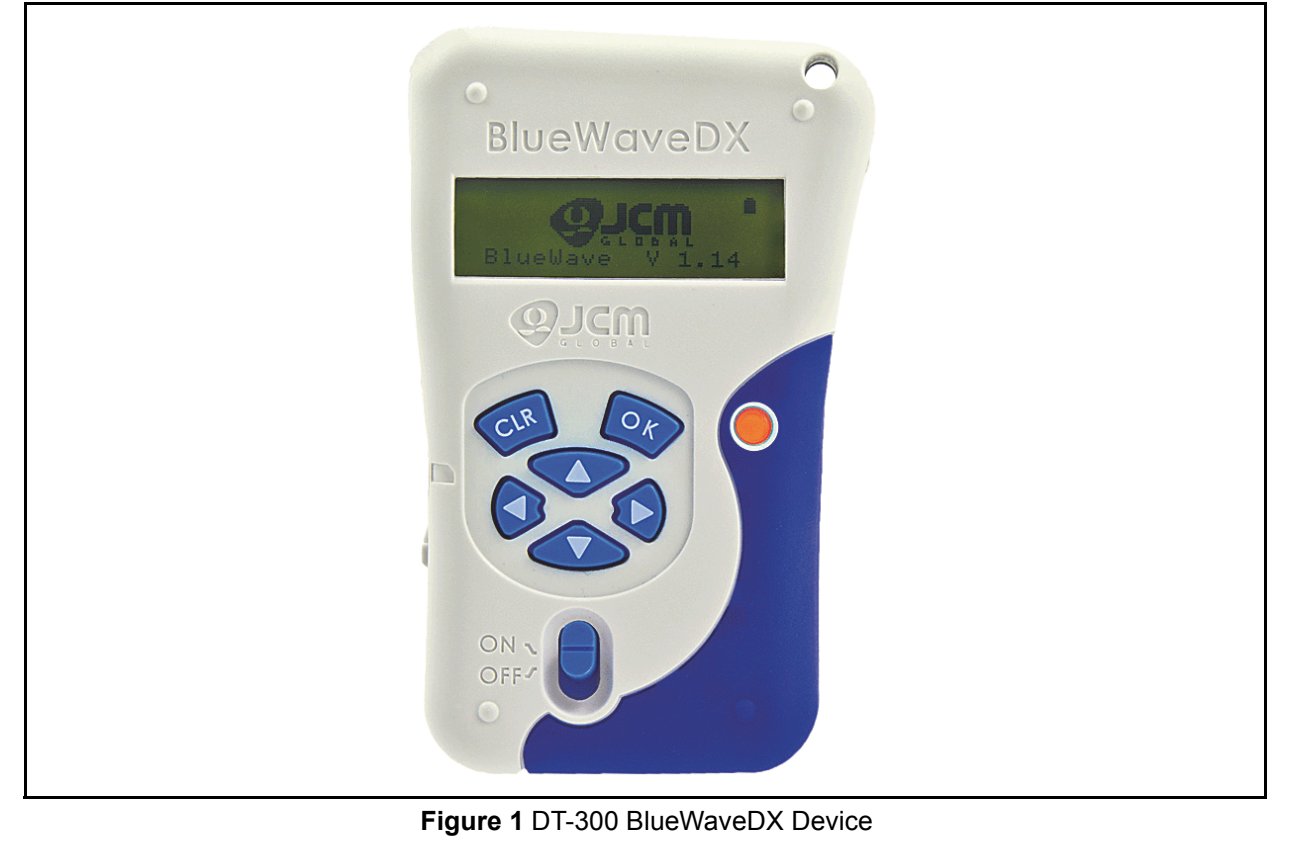

## 2 COMPONENT NAMES

Figure 2 illustrates the DT-300<sup>™</sup> Functional Component Part Names and Locations.

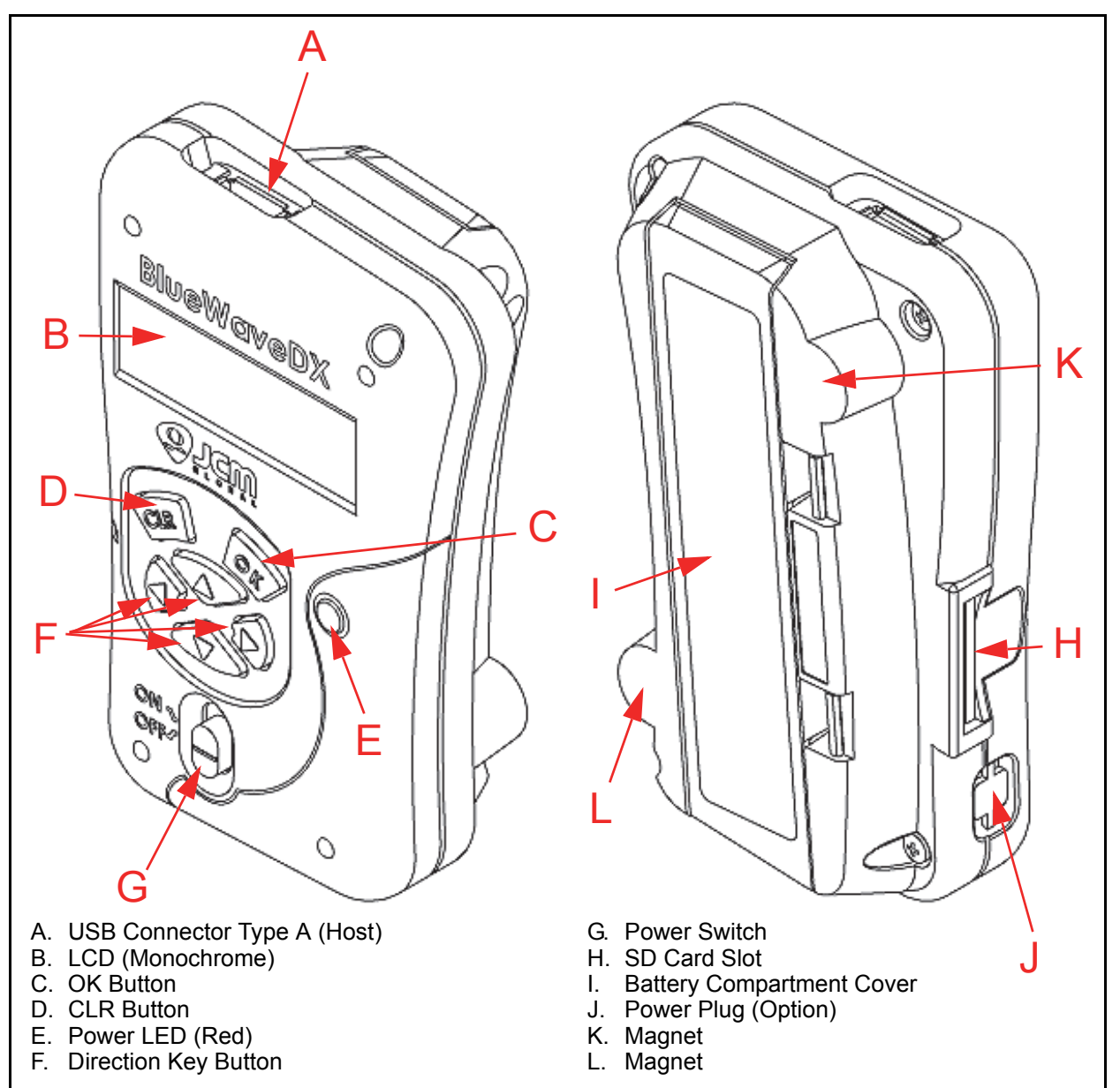

Figure 2 DT-300 Component Names

## **3 PRIMARY FEATURES**

The DT-300™ "BlueWave" Series Download Tool contains the following primary features:

- The DT-300<sup>™</sup> is a battery-driven device. The DT-300 transfers the software data to the power-supplied Validator.
- The DT-300<sup>TM</sup> features an LCD Display. The Bootloader update and the MainApplication function selection are available by using the LCD Display. The Acceptance Log, Error Messages, Version/CRC/ Serial Number, Maintenance Condition, Enabled Denomination and Language Selection are also confirmed by the LCD Display.
- Refer to "Operation Procedures (MainApplication)" on page 6 of this Guide for more details.

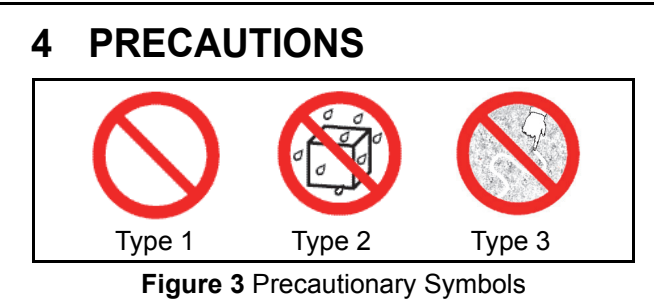

The Figure 3 symbols are defined as follows:

- 1. (Type 1) Do not use any other Cables except the specified USB Type A Cable.
- 2. (Type 2) Do not expose the Unit to water. The Unit contains several precision electronic devices that can be damaged if water or any type of liquid is sprayed or spilled into the Unit.
- 3. (Type 3) Do not expose the Unit in a dusty environment.

#### **USER CAUTIONS**

- 1. Do not use or store the DT-300<sup>TM</sup> at the following locations:
  - In direct Sunlight
  - In a dusty environment
  - · Areas likely to be wet or humid
  - Vibrating areas
  - Near hazardous materials.
- Do not insert and/or drop foreign objects such as metals or flammable substances into the DT-300<sup>TM</sup> Unit.
- Use "AAA" Alkaline size Batteries (LR03) to Power the Unit. Be sure to turn the DT-300's Power OFF before replacing Batteries. When replacing Batteries, change all four (4) Batteries and install them in the correct direction.

Caution: DO NOT use a new Battery along with an old Battery together. Doing so will decrease the life of both Batteries, or Battery liquid content seepage may occur.

 Be sure to turn the DT-300's Power OFF before plugging or unplugging the USB Cable. Be sure to remove the USB Cable by firmly gripping on the plug and not on the USB Cable itself.

> Caution: Pulling on the USB Cable alone may damage the cable and cause a fire, electrical shock or both. Also do not damage, break, or redesign the recommended USB Cable.

#### Caution: Do NOT touch or pull on the connecting Cables with wet hands; this may cause an electrical shock, equipment damage or both.

- Do not redesign or disassemble the DT-300<sup>™</sup> Device. Disassembly and repair should only be performed by a certified JCM Service Center or a professional technician. Unauthorized repair, use by inadequately trained personnel, or use outside the manufacture's original intent voids the warranty.
- Do not strike, drop or throw the DT-300<sup>™</sup> Device. Contact the local JCM distributor immediately when identified damage or internal repair conditions exist.
- 7. When a communication error occurs, turn the Validator's Power Switch OFF and then turn it to ON again.
- Do not touch the SD Card when downloading data. Be sure to turn the DT-300's Power Switch OFF before inserting or removing the SD Card.
- 9. Be sure that the Cable length connected to the Validator is less than 3m.
- 10. Using strong pressure or impact on the Function Buttons may damage the Buttons.
- Do not put recording medium such as magnetic cards or magnetic tapes close to the DT-300's Magnet portion. The data recorded in the medium may be damaged or erased.

## 5 SPECIFICATIONS Technical Specifications

#### Table 1 DT-300 Technical Specifications

| Compatibility:                  | UBA, iVIZION, VEGA, TBV, iPRO & RC Series Units                                                                                                    |
|---------------------------------|----------------------------------------------------------------------------------------------------|
| Processing Speed <sup>*</sup> : | Software Download Time (from start to completion):<br>a) UBA-10 (USB): Approximately 60 seconds (Software Size/1MB)<br>b) UBA-14 (USB): Approximately 120 seconds (Software Size/2MB)<br>c) iVIZION (USB): Approximately 70 seconds (Software Size/8MB)<br>d) VEGA (USB): Approximately 34 seconds (Software Size/2MB)<br>e) TBV-100 (USB): Approximately 124 seconds (Software Size/8MB)<br>f) iPRO (USB): Approximately 70 seconds (Software Size/8MB). |
| Switches:                       | Power Switch, OK Button, CLR Button,<br>Direction Key Button (UP/DOWN/RIGHT/LEFT)                                                                                                    |
| Interface:                      | USB <sup>†</sup> Host Single Channel (USB 2.0, Full Speed)<br>SD Card (SDHC acceptable)                                                                                                    |
| Display:                        | Monochrome LCD (122x32 dots with back light)<br>LED (Light-emitting Diodes) (Red)                                                                                                    |

\*. Download Time depends on Models and/or files.

†. USB is available for only JCM products' access.

## **Environmental Specifications**

#### Table 2 DT-300 Environmental Specifications

| Operating Temperature:       | 5°C to +45°C (41°F to 113°F)                             |
|------------------------------|----------------------------------------------------------|
| Storage Temperature:         | -20°C to +60°C (-4°F to 140°F) (Batteries are exception) |
| Relative Operating Humidity: | 30% to 80% RH (non-condensed)                            |
| Relative Storage Humidity:   | 15% to 95% RH (non-condensed)                            |
| Visible Light Sensitivity:   | Avoid Direct Sunlight                                    |

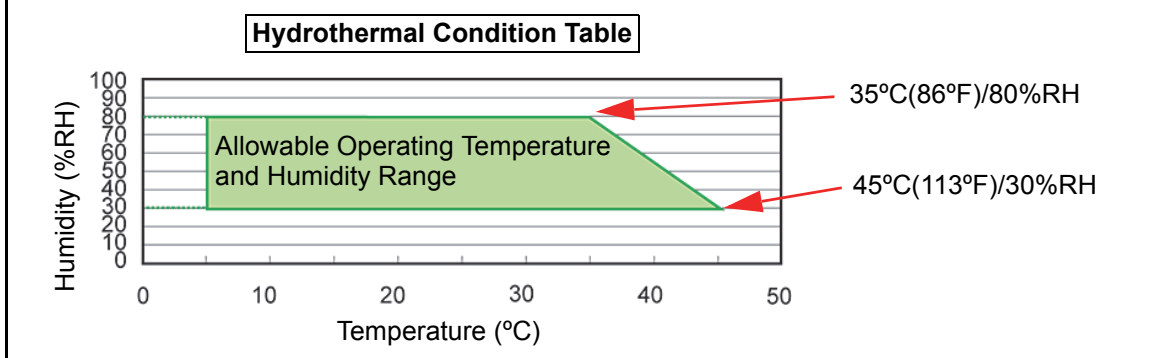

## **Electrical Specifications**

Table 3 DT-300 Electrical Specifications

| Supply Voltage:      | Four (4) AAA/LR03 Size Alkaline Batteries (provided by User) |
|----------------------|--------------------------------------------------------------|
| Current Consumption: | Standby = 20mA <sup>*</sup><br>Downloading = 90mA            |

\*. 70mA for less then ten (10) minutes while entering Standby.

## **Structural Specifications**

Table 4 DT-300 Structural Specifications

| Weight Empty:       | Approximately 165g (5.82oz) without Batteries and SD Card |
|---------------------|-----------------------------------------------------------|
| Outside Dimensions: | Refer to "Unit Dimensions" on page 14 of this Guide       |

### 6 INSTALLATION Battery Installation

Perform the following steps to install Batteries into the DT-300<sup>TM</sup> Device:

- 1. Push the two (2) Tabs of the Battery Cover in the direction of the Arrow illustrated in Figure 4a and lift the Cover off of the Device.
- 2. Install four (4) AAA Batteries into their correct polarized position in the direction illustrated in Figure 4.
- 3. Place the Battery Cover back into its original position, and listen for it to "Click" back into place.

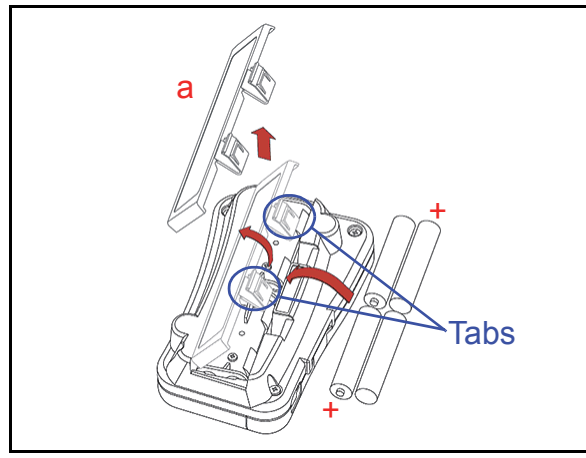

Figure 4 Type AAA Battery Installation

### **SD Card Installation**

#### INSTALLATION TO A PC OR A CARD READER

Perform the following steps to install the SD Card into a PC or an SD Card Reader:

- NOTE: When creating the storage Folder for each Model, use the SD Card Slot of a PC or an SD Card Reader.
- 1. Insert the SD Card into an SD Card Reader, or an SD Card Reader Slot of the PC.

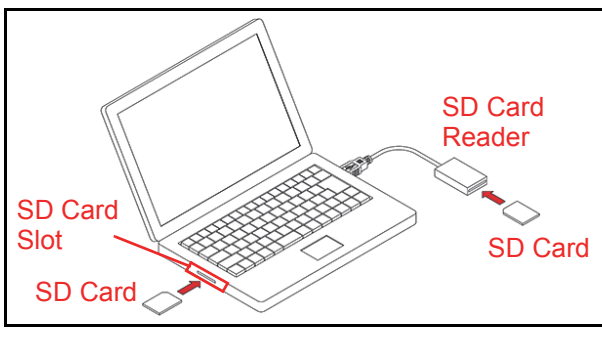

Figure 5 SD Card Insertion (PC or Card Reader)

2. Create each model Folder in the first layer of the SD Card. Each Folder Name needs to include a "space" before the word "System".

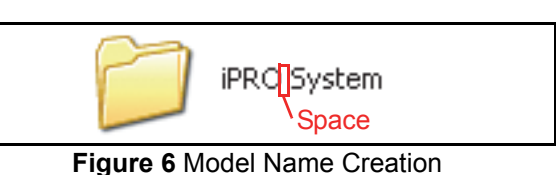

# NOTE: Up to twenty (20) Folders can be created on an SD Card.

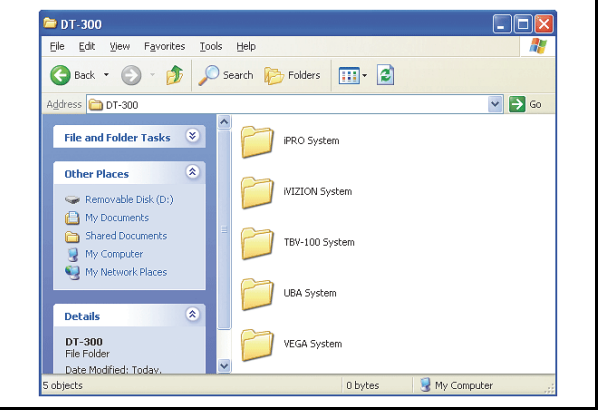

#### Figure 7 Model Folder Creation

- NOTE: Refer to "Compatibility" on page 14 for the details regarding each Model's setting.
- Save the Software Data Files (xxxxxxx.COM) for each Model's Folder. Refer to the "Software Data File" on page 13 of this Guide for more details.
  - NOTE: Do NOT erase the
    - "BWDXCARD.INF" Card Information File! If the Card Information is lost, Card Reading errors may occur.

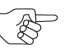

 NOTE: When removing the SD Card, follow the User Guide of the PC, or the SD Card Reader.

#### SD CARD INSTALLATION INTO A DT-300

Perform the following steps to install/remove the SD Card into/from a DT-300<sup>™</sup> Device:

- 1. Ensure the DT-300<sup>™</sup> Power is OFF.
- 2. Slide the SD Card into the Unit in the direction indicated by the Red Arrow shown in Figure 8 until it "clicks" in place.

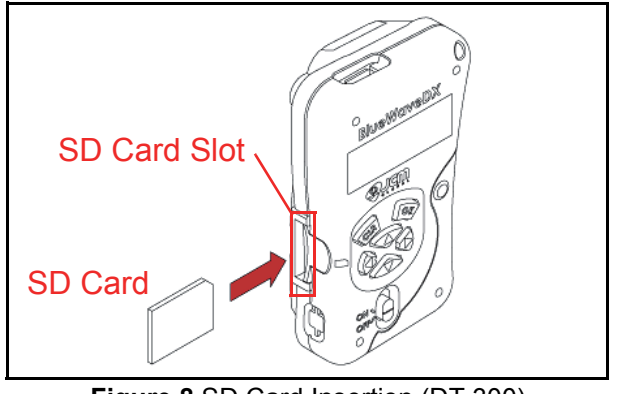

Figure 8 SD Card Insertion (DT-300)

When removing the SD Card from the DT-300<sup>™</sup>, push in on the SD Card in the insertion direction once and then pull the SD Card out of the DT-300<sup>™</sup> Device.

## **DIP Switch Setting**

DIP Switch Settings are necessary to communicate with the DT-300<sup>™</sup> and a Validator. Refer to "Compatibility" on page 14 of this Guide for proper DIP Switch Settings related to each Validator Model.

## Functions

The following two (2) Functions exist for the DT- $300^{\text{TM}}$  Device:

#### BOOTLOADER

The Bootloader Function contains the following two (2) Modes:

- "BlueWaveDX Firmware Update Mode" to upgrade the Firmware in the DT-300<sup>™</sup> Device
- "BlueWaveDX EEPROM Update Mode" to update the EEPROM data within the DT-300<sup>™</sup> Device.

#### MAINAPPLICATION (NORMAL MODE)

MainApplication (Normal Mode) contains the following two (2) Functions:

- "Firmware Update Function" to upgrade the Firmware within the Validator
- "Acceptance Log Function" to receive and display the Acceptance Log.

### **Boot Mode**

When the DT-300<sup>TM</sup> is initialized, three (3) Modes will be available. Select one Mode by using the Direction Key Button to move and select to the desired Operational Mode (See Table 5).

| lable | Ð | BOOL | wode | Selection |  |
|-------|---|------|------|-----------|--|
|       |   |      |      |           |  |
|       |   |      |      |           |  |

| Mode                          | Direction Key Button                   |
|-------------------------------|----------------------------------------|
| DT-300 Firmware Update Mode   | UP + DOWN                              |
| DT-300 EEPROM Update Mode     | LEFT + RIGHT                           |
| Normal Mode (MainApplication) | N/A (except the other<br>combinations) |

## Authentication

When the MainApplication is booting, the DT- $300^{TM}$  will authenticate itself with the information on the SD Card.

## **USB** Cable Connection

Perform the following steps to connect a Power-Supplied Validator to the DT-300<sup>TM</sup> Device:

 Connect the USB Cable A Terminal to the DT-300<sup>™</sup> Unit's Connector "A" Port (See Figure 9 a).

- 2. Connect the USB Cable B or Mini-B terminal to the Validator's USB Port (See Figure 9 b).
  - NOTE: Refer to "Compatibility" on page 14 of this Guide to select the "B" or "Mini-B" Connection Terminal.

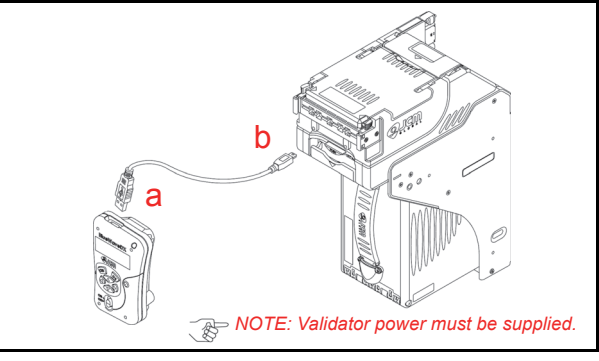

Figure 9 Cable Connection

# Operation Procedures (MainApplication)

This portion provides each MainApplication procedure of the DT-300<sup>™</sup> Device Operation.

#### FIRMWARE UPDATE FUNCTION

To update the Firmware of the Validator, proceed as follows:

- 1. Make sure that the SD Card contains the required Software Data File (Refer to "Software Data File" on page 13 of this Guide for details regarding selection of the correct Software Data File).
- 2. Turn the DT-300<sup>™</sup> Power Switch ON; an SD Card check will begin as shown in Figure 10.

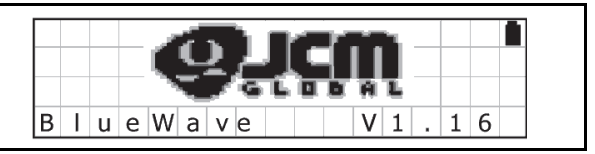

Figure 10 SD Card Confirmation Screen 1

NOTE: Product specifications (e.g., version) may vary from illustrations, and are subject to change without notice.

 Select "FIRMWARE UPDATE" Function on the Function Selection Screen shown in Figure 11, and press the OK Key or to begin the Firmware Erase process.

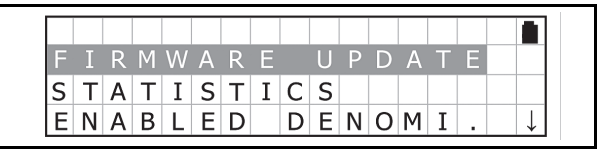

#### Figure 11 Function Selection Screen 1

- Connect the USB Port of the Validator to the DT-300<sup>™</sup> Device using a proper USB Cable.
- 5. Select the download File desired by pressing the UP Key 🔷 or the DOWN Key 📣, and then

NOTE: Do NOT push the SD Card in by using excessive force!

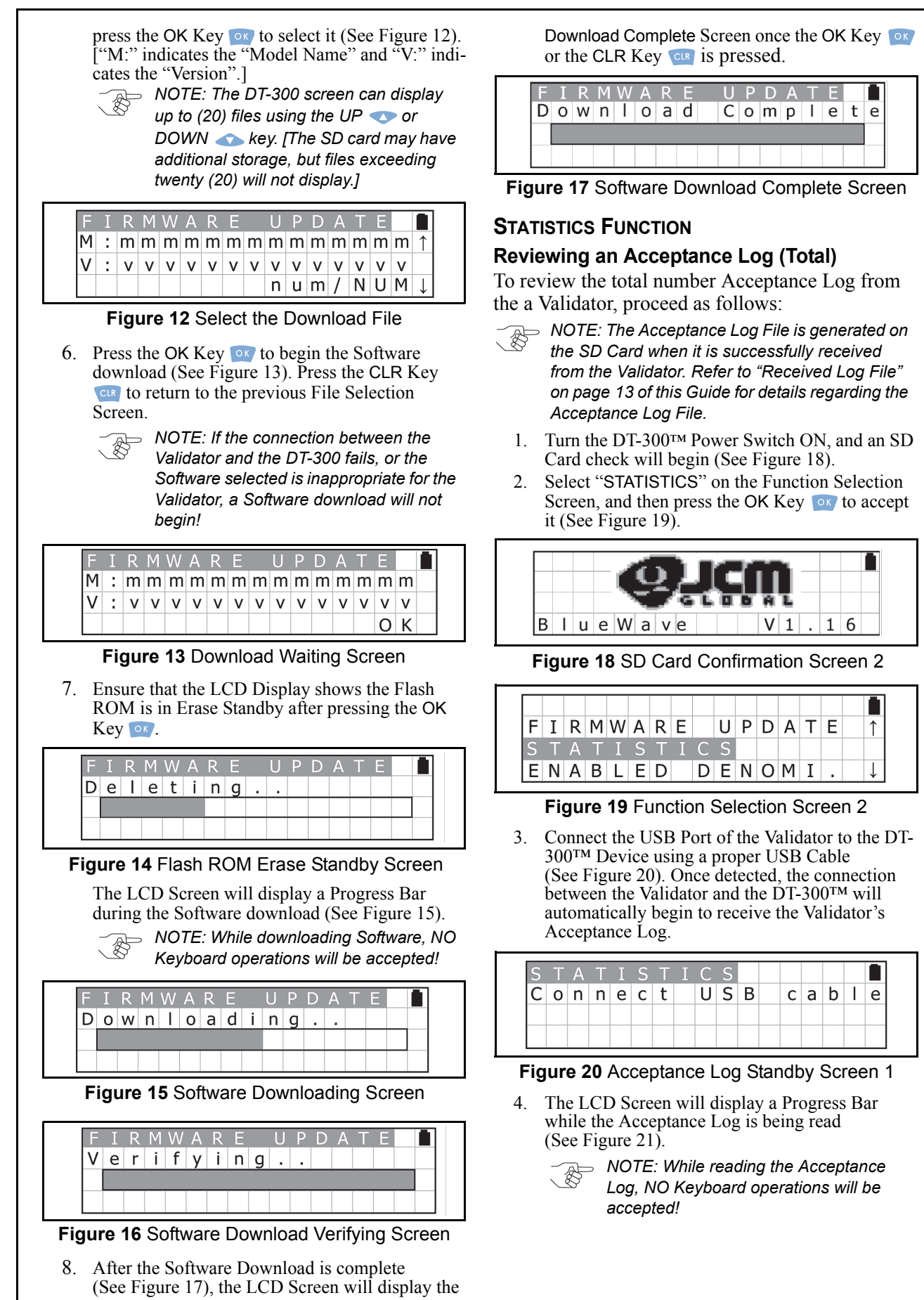

| S | Т | А | Т | Ι | S | Т | Ι | С | S |   |   |  |  |  |
|---|---|---|---|---|---|---|---|---|---|---|---|--|--|--|
| R | е | а | d | i | n | g |   | d | а | t | а |  |  |  |
|   |   |   |   |   |   |   |   |   |   |   |   |  |  |  |
|   |   |   |   |   |   |   |   |   |   |   |   |  |  |  |

#### Figure 21 Acceptance Log Reading Screen

5. Once reading of the Acceptance Log is complete, the LCD will display a "Log Read Complete" Screen, as shown in Figure 22.

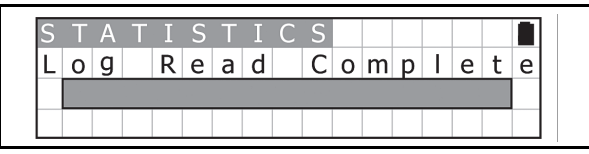

Figure 22 Log Read Complete Screen

#### **Display the Acceptance Log**

To confirm the Acceptance Log, use the UP Key  $\checkmark$  or the DOWN Key  $\checkmark$  to display the Log. Press the CLR Key  $\bigcirc$  to return to the previous Function Selection Screen. The Acceptance Log will be read again when re-connecting the USB Cable between the Validator and the DT-300<sup>TM</sup>.

NOTE: The maximum number of Folders allowed in a DT-300 Device is 20. If more than twenty (20) Folders are saved in the SD Card Folder, their functions may not work properly.

Table 6 listed the available Acceptance Log Displays.

#### Table 6 Acceptance Log

| Screen                                                                                                    | Description                                                |
|----------------------------------------------------------------------------------------------------|------------------------------------------------------------|
| S T A T I S T I C S<br>B V M o d e I<br>m m m m m m m m m m m m m m m j                                                                               | Model Name                                                 |
| S T A T I S T I C S<br>F i r m w a r e V e r s i o n ↑<br>v v v v v v v v v v v v v v v ↓                                                             | Version                                                    |
| S T A T I S T I C S       A c c e p t a n c e       R a t e       ↑         B a n k n o t e s       T o t a I       ↓                                 | Banknote<br>Acceptance Rate                                |
| S T A T I S T I C S         A c c e p t a n c e         R a t e 1         T i c k e t T o t a I         1 0 0 . 0 0 %                                 | Ticket<br>Acceptance Rate                                  |
| S T A T I S T I C S       A C C E P t a n C E R a t E 1         A C C E P t a 0 C E R A t E 1       1 0 0 0 U S A         1 1 8 . 0 0 %       ' 9 6 ↓ | Denomination,<br>Country Code, Year<br>and Acceptance Rate |

#### **Enabling a Denomination Function**

To view/display the Denomination Table, proceed as follows:

1. Turn the DT-300<sup>™</sup> Power Switch ON and an SD Card check will begin (See Figure 23).

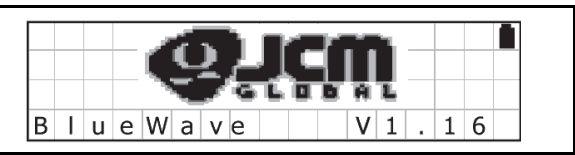

#### Figure 23 SD Card Confirmation Screen 3

 Select "ENABLE DENOMI." on the Function Selection Screen, and then press the OK Key or to select it (See Figure 24).

| S | Т | А | Т | Ι | S | Т | Ι | С | S |   |   |   |  | ↑            |
|---|---|---|---|---|---|---|---|---|---|---|---|---|--|--------------|
| Е | Ν | А | В | L | Е | D |   | D | Е | Ν | 0 | Μ |  |              |
| Е | R | R | 0 | R |   | Μ | Е | S | S | А | G | Е |  | $\downarrow$ |

#### Figure 24 Function Selection Screen 3

3. Ensure that the LCD Display shows the Standby Screen shown in Figure 25.

| Ε | Ν | А | В | L | Е | D |   | D | Е | Ν | 0 | Μ |   |   |   | E |
|---|---|---|---|---|---|---|---|---|---|---|---|---|---|---|---|---|
| С | 0 | n | n | е | С | t |   | U | S | В |   | с | а | b | Ι | е |
| t | h | е | n |   | р | r | е | s | s |   | 0 | Κ |   |   |   |   |
|   |   |   |   |   |   |   |   |   |   |   |   |   |   |   |   |   |

#### Figure 25 Standby Screen 1

- Press the OK Key or to display the Denomination Table Screen (See Figure 26). Press the CLR Key creation Screen.
- 5. Confirm that the current denomination selected from the Denomination Table is correct.

| Е | Ν | А | В | L | Е | D |   | D | Е | Ν | 0 | Μ | Ι |   |   |              |
|---|---|---|---|---|---|---|---|---|---|---|---|---|---|---|---|--------------|
| С | С | С |   | D | D | D | D | D | Е |   |   |   | 1 | Υ | Υ |              |
| С | С | С |   | D | D | D | D | D | Е |   |   |   | ' | Υ | Υ |              |
| С | С | С |   | D | D | D | D | D | Е |   |   |   | ' | Υ | Υ | $\downarrow$ |

#### Figure 26 Denomination Table Screen

Table 7 Reading Denomination Table

|   | Code                   | Example            |
|---|------------------------|--------------------|
| С | Country Code (3-digit) | EUR, USA etc.      |
| D | Banknote (5-digit)     | 100, 200, 500 etc. |
| E | Denomination (\$ or €) | \$ or €            |
| Y | Issued Year (2-digit)  | 02                 |

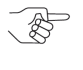

NOTE: If the information cannot be displayed within 3-digits, the rest of the information can be shown by scrolling the Display using the UP/DOWN Key.

#### **Error Message Function**

To receive/display the error condition from the Validator, proceed as follows:

1. Turn the DT-300<sup>™</sup> Power Switch ON, and the SD Card check will begin (See Figure 27).

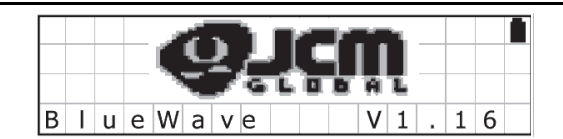

#### Figure 27 SD Card Confirmation Screen 4

 Select the "ERROR MESSAGE" from the Function Selection Screen and press the OK Key or to select it (See Figure 28).

| E | N | A | В | L | E | D |   | D | E | N | 0 | M | Ι |  | <b>∎</b><br>↑ |
|---|---|---|---|---|---|---|---|---|---|---|---|---|---|--|---------------|
| Е | R | R | 0 | R |   | Μ | Ε | S | S | А | G | Е |   |  |               |
| V | Е | R | S | Ι | 0 | Ν |   | С | Н | Е | С | Κ |   |  | Ļ             |

#### Figure 28 Function Selection Screen 4

3. Make sure that the LCD displays the Standby Screen shown in Figure 29.

| Ε | R | R | 0 | R |   | Μ | Е | S | S | А | G | Е |   |   |   |   |
|---|---|---|---|---|---|---|---|---|---|---|---|---|---|---|---|---|
| С | 0 | n | n | е | С | t |   | U | S | В |   | С | а | b | Ι | e |
| t | h | е | n |   | р | r | е | s | s |   | 0 | Κ |   |   |   |   |
|   |   |   |   |   |   |   |   |   |   |   |   |   |   |   |   |   |

#### Figure 29 Standby Screen 2

4. Press the OK Key or to display the Active Error Code Indication Screen shown in Figure 30. Press the CLR Key creater to return to the previous Function Selection Screen.

| Ε | R | R | 0 | R |   | Μ | Ε | S | S | А | G | Ε |   |   |  |
|---|---|---|---|---|---|---|---|---|---|---|---|---|---|---|--|
| Ι | n | s | е | r | t | i | 0 | n |   | Е | r | r | 0 | r |  |
|   |   |   |   |   |   |   |   |   |   |   |   |   |   |   |  |
|   |   |   |   |   |   |   |   |   |   |   |   |   |   |   |  |

Figure 30 Active Error Code Indication Screen

5. Confirm the Active Error Code. Press the OK Key or or the CLR Key control to return to the previous Standby Screen.

#### **Version Check Function**

To obtain the Version, CRC and Serial Number from the Validator, proceed as follows:

1. Turn the DT-300<sup>™</sup> Power Switch ON, and the SD Card check will begin (See Figure 31).

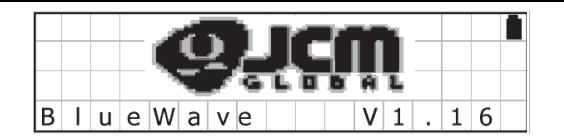

#### Figure 31 SD Card Confirmation Screen 5

 Select "VERSION CHECK" from the Function Selection Screen and press the OK Key or to select it (See Figure 32).

| Е | R | R | 0 | R |   | М | Е | S | S | А | G | Е | 1            |
|---|---|---|---|---|---|---|---|---|---|---|---|---|--------------|
| V | Е | R | S |   | 0 | Ν |   | С | Η | Е | С | Κ |              |
| М | А | Ι | Ν | Т | Е | Ν | А | Ν | С | Е |   |   | $\downarrow$ |

Figure 32 Function Selection Screen 5

3. Ensure that the LCD displays the Standby Screen shown in Figure 33.

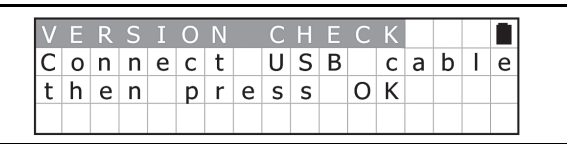

#### Figure 33 Standby Screen 3

 Press the OK Key or to display the Version, CRC and Serial Number Indication Screen (See Figure 34). Press the CLR Key cur to return to the previous Function Selection Screen.

| V | Е | R | S | Ι | 0 | Ν |   | C | ΗI | E ( | C 4 | < |   |   |   |  |
|---|---|---|---|---|---|---|---|---|----|-----|-----|---|---|---|---|--|
| ۷ | : | v | ٧ | ٧ | ٧ | ٧ | ٧ | v | v  | v   | ٧   | ٧ | ٧ | ٧ | ٧ |  |
| С | : | С | с | с | с |   |   |   |    |     |     |   |   |   |   |  |
| S | : | s | s | s | S | s | s | s | s  | s   | s   | s | s |   |   |  |

#### Figure 34 Version, CRC & Serial Number Screen

5. Confirm the Version, CRC and Serial Number. Press the OK Key or the CLR Key creater to return to the previous Standby Screen.

#### **Maintenance Function**

To review/display the Maintenance Condition information of the Validator, proceed as follows:

1. Turn the DT-300<sup>™</sup> Power Switch ON, and the SD Card check will begin (See Figure 35).

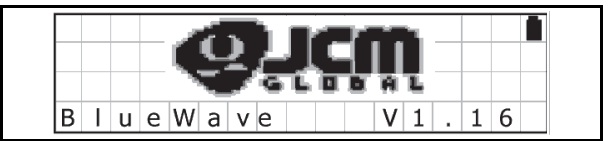

Figure 35 SD Card Confirmation Screen 6

2. Select "MAINTENANCE" from the Function Selection Screen and press the OK Key or to select it (See Figure 36).

| ۷ | Е | R | S | Ι | 0 | Ν |   | С | Н | Е | С | Κ |   | 1 |
|---|---|---|---|---|---|---|---|---|---|---|---|---|---|---|
| Μ | Α |   | Ν |   | Е | Ν | А | Ν | С | Е |   |   |   |   |
| А | С | С | Е | Ρ | Т | A | Ν | С | Е |   | L | 0 | G | ↓ |

#### Figure 36 Function Selection Screen 6

3. Ensure that the LCD displays the Standby Screen (See Figure 37).

| Μ | А | Ι | Ν | Т | Е | Ν | А | Ν | С | Е |   |   |   |   |   |   |
|---|---|---|---|---|---|---|---|---|---|---|---|---|---|---|---|---|
| С | 0 | n | n | е | С | t |   | U | S | В |   | С | а | b | Ι | е |
| t | h | е | n |   | р | r | е | s | s |   | 0 | Κ |   |   |   |   |
|   |   |   |   |   |   |   |   |   |   |   |   |   |   |   |   |   |

Figure 37 Standby Screen 4

4. Press the OK Key or to display the Maintenance Request Indication Screen. Press the CLR Key or to return to the previous Function Selection Screen.

| М | А | Ι | Ν | Т | Е | Ν | А | Ν | С | Е |  |  |  |
|---|---|---|---|---|---|---|---|---|---|---|--|--|--|
| R | е | q | u | i | r | е |   |   |   |   |  |  |  |
|   |   |   |   |   |   |   |   |   |   |   |  |  |  |
|   |   |   |   |   |   |   |   |   |   |   |  |  |  |

#### Figure 38 Maintenance Request Screen

 Confirm the Maintenance Request (See Figure 38 & Figure 39). Press the OK Key or the CLR Key or to return to the previous Standby Screen.

| Μ | А |   | Ν |   | Е | Ν | А | Ν | С | Е |  |  |  |
|---|---|---|---|---|---|---|---|---|---|---|--|--|--|
| Ν | 0 | t |   | r | е | q | u | i | r | е |  |  |  |
|   |   |   |   |   |   |   |   |   |   |   |  |  |  |
|   |   |   |   |   |   |   |   |   |   |   |  |  |  |

Figure 39 Maintenance Non-Request Screen

#### Acceptance Log Function (Limited)

The possible storage amount for Banknote Log Data is limited for each Validator Type. Table 8 lists each Validator Type's Log Storage limitation.

#### Table 8 Log Storage Limit

| Model Series   | Storage Limit |
|----------------|---------------|
| UBA Series     | 50 Notes      |
| iVIZION Series | 1000 Notes    |
| VEGA Series    | N/A           |
| TBV-100 Series | N/A           |
| iPRO Series    | 50 Notes      |

To view/display the Banknote Log Data limit of the Validator being tested, proceed as follows:

1. Turn the DT-300<sup>™</sup> Power Switch ON, and the SD Card check will begin (See Figure 40).

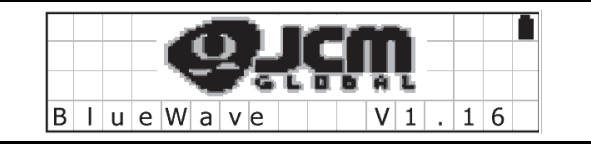

Figure 40 SD Card Confirmation Screen 7

2. Select "ACCEPTANCE LOG" from the Function Selection Screen and press the OK Key or to select it (See Figure 41).

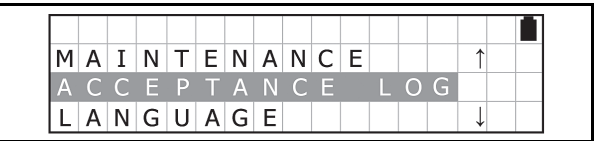

#### Figure 41 Function Selection Screen 7

3. Connect a proper USB Cable between the Validator and the DT-300<sup>™</sup> Device. When the connection is detected, the reload operation will begin automatically (See Figure 42).

| А | С | С | Ε | Ρ | Т | А | Ν | С | Е |   | L | 0 | G |   |   |   |
|---|---|---|---|---|---|---|---|---|---|---|---|---|---|---|---|---|
| С | 0 | n | n | е | С | t |   | U | S | В |   | с | а | b | Ι | е |
|   |   |   |   |   |   |   |   |   |   |   |   |   |   |   |   |   |
|   |   |   |   |   |   |   |   |   |   |   |   |   |   |   |   |   |

#### Figure 42 Standby Screen 5

4. The LCD Screen will display a Progress Bar during the Acceptance Log reading process as shown in Figure 43.

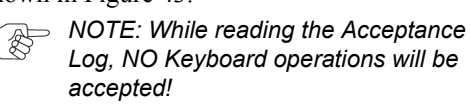

| А | С | С | Е | Ρ | Т | А | Ν | С | Е |   | L | 0 | G |  |  |
|---|---|---|---|---|---|---|---|---|---|---|---|---|---|--|--|
| R | е | а | d | i | n | g |   | d | а | t | а |   |   |  |  |
|   |   |   |   |   |   |   |   |   |   |   |   |   |   |  |  |
|   |   |   |   |   |   |   |   |   |   |   |   |   |   |  |  |

#### Figure 43 Acceptance Log Reading Screen

5. Once reading of the Acceptance Log is complete, the LCD will display the Log Read Complete Screen shown in Figure 44.

| А | С | С | Е | Ρ | Т | А | Ν | С | Е |   | L | 0 | G |   |   |   |
|---|---|---|---|---|---|---|---|---|---|---|---|---|---|---|---|---|
| L | 0 | g |   | R | е | а | d |   | С | 0 | m | р | I | е | t | е |
|   |   |   |   |   |   |   |   |   |   |   |   |   |   |   |   |   |
|   |   |   |   |   |   |   |   |   |   |   |   |   |   |   |   |   |

Figure 44 Log Read Complete Screen

## Display the Number of the Banknote Acceptance Log

To confirm the amount in the Banknote Acceptance Log, use the UP Key  $\checkmark$  or the DOWN Key  $\checkmark$  to display the record desired. Press the CLR Key  $\bigcirc$  to return to the previous Function Selection Screen. The Banknote Acceptance Log value will be read again when re-connecting a USB Cable between the Validator and the DT-300<sup>TM</sup> Device.

Table 9 lists the various Acceptance Log Displays available.

#### Table 9 Acceptance Logs Available

| Screen                                                                                                | Description                                |
|----------------------------------------------------------------------------------------------------|--------------------------------------------|
| A C C E P T A N C E L O G<br>S t a r t D a t e<br>D D / M M / Y Y Y Y                                 | Record Start Date                          |
| A C C E P T A N C E L O G<br>B V M o d e I<br>x x x x x x x x x x x x x x x x x x x                   | Model Name                                 |
| A C C E P T A N C E U O G<br>F i r m w a r e V e r s i o n ↑<br>x x x x x x x x x x x x x x x x x x ↓ | Version                                    |
| A C C E P T A N C E L O G<br>I n s e r t e d C o u n t 1 0<br>1 0 J                                   | Total Number of the<br>Banknote Insertions |

| Table 9 Acceptance Logs Available                                                                                      | ailable (Continued)                                    |
|----------------------------------------------------------------------------------------------------|--------------------------------------------------------|
| Screen                                                                                                    | Description                                            |
| A C C E P T A N C E L O G<br>A C C E P T a n C E R a t e T<br>T i C k e t T o t a I<br>1 0 0 . 0 0 %                   | Total Ticket<br>Acceptance Rate                        |
| A C C E P T A N C E L O G<br>A c c e p t a n c e R a t e<br>1 0 U S A<br>N o t I n s e r t e d . ' ? ? J               | Limited Number of the<br>Banknote<br>Acceptance Rate 1 |
| A C C E P T A N C E L O G A C C E P T A N C E R A T E ↑<br>A C C E P T A N C E R A T E ↑<br>1 0 U S A<br>1 0 0 . 0 0 % | Limited Number of the<br>Banknote<br>Acceptance Rate 2 |

#### Language Function

To change a Language from English to another Language, proceed as follows:

1. Turn the DT-300<sup>™</sup> Power Switch ON, and the SD Card check will begin (See Figure 45).

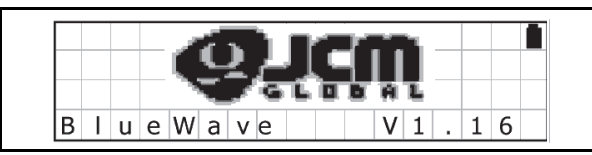

#### Figure 45 SD Card Confirmation Screen 8

 Select "LANGUAGE" from the Function Selection Screen and press the OK Key or to select the desired Language from the list available (See Figure 46).

| Μ | А | Ι | Ν | Т | Е | Ν | А | Ν | С | Е |   |   |   |  | 1 |
|---|---|---|---|---|---|---|---|---|---|---|---|---|---|--|---|
| А | С | С | Е | Ρ | Т | А | Ν | С | Е |   | L | 0 | G |  |   |
| L | A | Ν | G | U | Α | G | Е |   |   |   |   |   |   |  | ↓ |

#### Figure 46 Function Selection Screen 8

3. Select the preferred language; English or Deutsch (German) as shown in Figure 47 in this example.

| L  | А | Ν | G | U | А | G | Ε |  |  |  |  |  |
|----|---|---|---|---|---|---|---|--|--|--|--|--|
|    | Е | Ν | G | L | Ι | S | Н |  |  |  |  |  |
| -> | D | Е | U | Т | S | С | Η |  |  |  |  |  |
|    |   |   |   |   |   |   |   |  |  |  |  |  |

Figure 47 Language Selection Screen

# Operation Procedures (Bootloader)

This portion provides each Bootloader procedure of the DT-300<sup>TM</sup> Device operation.

#### **DT-300 FIRMWARE UPDATE**

To update the Firmware of the DT-300<sup>™</sup>, proceed as follows:

1. Ensure that the SD Card contains the latest Version of Firmware (Refer to "Firmware File" on page 13 of this Guide for details regarding the proper Firmware File selection).

- NOTE: The Firmware File should be newer than the current Firmware Version presently in the DT-300.
- Turn the DT-300<sup>™</sup> Power Switch ON while pressing the UP Key ◆ and the DOWN Key ◆. The Firmware Update Confirmation Screen shown in Figure 48 will appear.

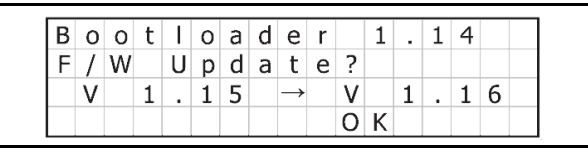

#### Figure 48 Firmware Update Confirmation Screen

 Press the OK Key or to begin the DT-300<sup>TM</sup> Firmware update. The LCD Screen will display a Progress Bar during the Firmware updating process as shown in Figure 49.

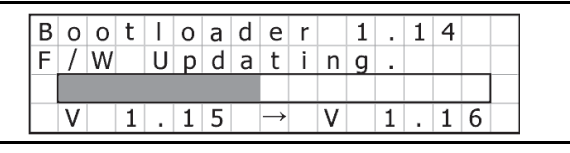

#### Figure 49 Firmware Update Progress Bar

4. Once the update is complete, the LCD Screen will display the new "Bootloader X.XX Succeeded." Message (See Figure 50).

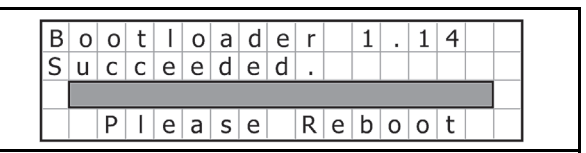

Figure 50 Firmware Update Success Screen

#### DT-300 EEPROM UPDATE

To update the EEPROM Data in the DT-300<sup>™</sup> Device, proceed as follows:

- 1. Ensure that the SD Card contains the EEPROM Data (Refer to "EEPROM Data File" on page 13 of this Guide for details regarding the EEPROM Data File).
- Turn the DT-300<sup>™</sup> Power Switch ON while pressing the LEFT Key S or the RIGHT Key S. The EEPROM Update Confirmation Screen shown in Figure 51 will appear.

| В | 0 | 0 | t | Ι | 0 | а | d | е | r |   | 1 |   | 1 | 4 |  |
|---|---|---|---|---|---|---|---|---|---|---|---|---|---|---|--|
| Е | Е | Ρ | R | 0 | Μ |   | U | р | d | а | t | е | ? |   |  |
|   |   |   |   |   |   |   |   |   |   |   |   |   |   |   |  |
|   |   |   |   |   |   |   |   |   |   | 0 | Κ |   |   |   |  |

#### Figure 51 EEPROM Update Confirmation Screen

3. Press the OK Key or to begin the EEPROM update. The LCD Screen will display a Progress Bar during the EEPROM updating process as shown in Figure 52.

| R | 0 | 0 | t | 1 | 0 | а | Ч        | ρ | r        |   | 1 |   | 1 | 4 |   |   |
|---|---|---|---|---|---|---|----------|---|----------|---|---|---|---|---|---|---|
|   | 0 | 0 | ι | 1 | 0 | a | <u>u</u> | C | <u>.</u> |   | 1 | ÷ | 1 | т |   |   |
| E | E | Ρ | R | 0 | М |   | U        | р | d        | а | t | Ι | n | g | • |   |
|   |   |   |   |   |   |   |          |   |          |   |   |   |   |   |   |   |
| _ | _ | _ | _ |   | _ | _ |          |   |          |   |   |   | - | - | - | _ |
|   |   |   |   |   |   |   |          |   |          |   |   |   |   |   |   |   |

#### Figure 52 EEPROM Update Progress Bar

4. Once the update is complete, the LCD Screen will display the "Bootloader X.XX Succeeded." message (See Figure 53).

| В | 0 | 0 | t | Ι | 0 | а | d | е | r |   | 1 |   | 1 | 4 |  |
|---|---|---|---|---|---|---|---|---|---|---|---|---|---|---|--|
| S | u | С | С | е | е | d | е | d |   |   |   |   |   |   |  |
|   |   |   |   |   |   |   |   |   |   |   |   |   |   |   |  |
|   |   | Ρ | Τ | e | а | s | е |   | R | e | b | 0 | 0 | t |  |

Figure 53 EEPROM Update Success Screen

### **Power Management**

#### MONITORING BATTERY CHARGE LEVEL

Three (3) Levels of a Battery Charge condition exist: FULL, LOW and EMPTY. The DT-300<sup>™</sup> Unit's performance is limited by the Battery condition. Table 10 lists the DT-300<sup>™</sup> available performance for each Battery condition case.

 Table 10 Performance and Battery Condition

| Porformanco Eurotion          | Batt | ery Cond | ition |
|-------------------------------|------|----------|-------|
| Performance Function          | FULL | LOW      | EMPTY |
| LCD Display                   | 0    | 0        | 0     |
| LCD Backlight                 | 0    | 0        | Х     |
| Key Input                     | 0    | 0        | Х     |
| Function Selection            | 0    | 0        | Х     |
| Firmware Update Function      | 0    | 0        | Х     |
| Statistics Function           | 0    | 0        | Х     |
| Enabled Denomination Function | 0    | 0        | Х     |
| Error Message Function        | 0    | 0        | Х     |
| Version Check Function        | 0    | 0        | Х     |
| Maintenance Function          | 0    | 0        | Х     |
| Acceptance Log Function       | 0    | 0        | Х     |
| Language Function             | 0    | 0        | Х     |
| Bootloader <sup>*</sup>       | 0    | Х        | Х     |

\*. When booting, check the Battery Charge Level. The Bootloader will be available only when the Battery is FULL. If the Battery condition is LOW or EMPTY, an error message will appear.

#### BATTERY CONDITION DISPLAY

The Battery condition is monitored regularly. When the Battery condition is EMPTY, the existing performance Function will terminate, and all Functions will no longer be available; the Error Display appears. Table 11 lists the various Battery Condition Displays.

#### Table 11 Battery Condition Indication

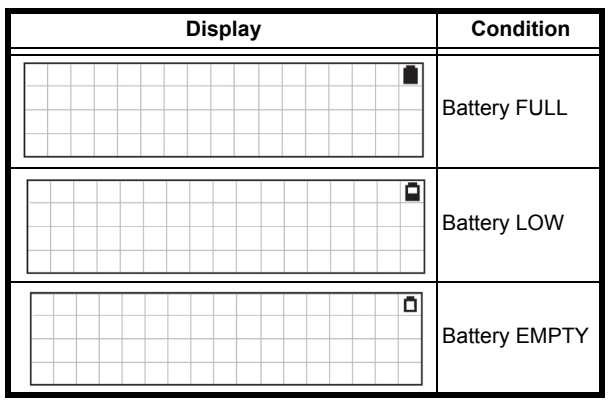

#### SLEEP MODE

When no operation has been performed for 10 minutes, the DT-300<sup>TM</sup> Device will enter Sleep Mode automatically in order to extend its battery life (See Figure 54). Once Power is re-supplied, or any Function Key is pressed, the DT-300<sup>TM</sup> will again be ready to begin operation.

| S | T | е | е | р | Μ | 0 | d | е | 1 | Ţ |  |  |  |
|---|---|---|---|---|---|---|---|---|---|---|--|--|--|
|   |   |   |   |   |   |   |   |   |   |   |  |  |  |
|   |   |   |   |   |   |   |   |   |   |   |  |  |  |

Figure 54 Sleep Mode Screen

When the DT-300<sup>TM</sup> Device enters Sleep Mode while downloading the Software or receiving the Acceptance Log, the LCD Screen will display the following messages shown in Table 12.

 Table 12 Various Sleep Mode Screens

|        |       |        |        |        |   | Ş      | Sc     | re | er     | ۱      |        |   |   |   |   |   | Description                        |
|--------|-------|--------|--------|--------|---|--------|--------|----|--------|--------|--------|---|---|---|---|---|------------------------------------|
| S<br>D | <br>0 | e<br>w | e<br>n | p<br>I | 0 | M<br>a | o<br>d | d  | e<br>C | !<br>0 | !<br>m | р | 1 | e | t | e | Download Complete                  |
| S<br>D | <br>0 | e<br>w | e<br>n | p<br>I | 0 | M<br>a | o<br>d | d  | e<br>E | !<br>r | !<br>r | 0 | r |   |   |   | Download Failed                    |
| S<br>L | <br>0 | e<br>g | e      | p<br>R | e | M<br>a | o<br>d | d  | e<br>C | !<br>0 | !<br>m | р | 1 | e | t | e | Acceptance Log<br>Receipt Complete |
| S<br>L | <br>0 | e<br>g | e      | p<br>R | e | M<br>a | o<br>d | d  | e<br>E | !<br>r | !<br>r | 0 | r |   |   |   | Acceptance Log<br>Receipt Failed   |

#### **BACKLIGHT CONTROL**

The DT-300<sup>™</sup> Device contains the following Backlight Control Functions:

Bootloader: - The Backlight is always lit.

MainApplication: – The Backlight is lit by pressing any Function Key or by booting the MainApplication (after a short delay). It is extinguished automatically, following a delay.

ROTE: The Backlight is lit each time a Key is pressed; however, there is no specific Function Key that controls it.

#### SOFTWARE DATA FILE

Table 13 lists the Software Data File information. **Table 13** Software Data File Information

| ltem          | Description                |
|---------------|----------------------------|
| File Name     | xxxxxxxxx.COM <sup>*</sup> |
| File Contents | Download Software Data     |

\*. An arbitrary name is present with a "COM" extension.

#### RECEIVED LOG FILE

Table 14 lists the received Log File. The received Log File is always created as a new File. **Table 14** Received Log Files

| ltem      | Description                                                                                                    |
|-----------|----------------------------------------------------------------------------------------------------|
| File Name | UBA: mmm_ssssssssssss_nnnn.DAT<br>TBV/iVIZION/iPRO:<br>mmm_sssssssssss_nnnn.LOG<br>mmm: Model Name<br>ssssssssss: Serial Number (12-digit<br>decimal. If the number was not read, none.)<br>nnnn: Number (4-digit decimal)<br>e.g., "UBA_0001.DAT", "iPRO1234.LOG" <sup>* †</sup> |

#### Table 14 Received Log Files (Continued)

| ltem          | Description                                                                                                  |
|---------------|----------------------------------------------------------------------------------------------------|
| File Contents | Binary Format File written Log Information.<br>Save the Data received from the Device<br>without processing. |
| Time Stamp    | Fixed                                                                                                    |

\*. Creating file name with valid small Serial Numbers.

†. An error will occur once a "9999" Serial Number is exceeded.

#### FIRMWARE FILE

Table 15 lists the MainApplication Firmware File presently written in the DT-300<sup>™</sup> Device Memory. **Table 15** Existing Firmware File

| ltem          | Description                         |
|---------------|-------------------------------------|
| File Name     | BWDXFyyxx.hex <sup>*</sup>          |
| File Contents | Motorola S Type Format Program File |

\*. "yyxx" indicates the Version Number (e.g., Version 1.23=0123).

#### **EEPROM DATA FILE**

Table 16 lists the saved File written into the EEPROM of the DT-300<sup>™</sup> Device.

 Table 16 EEPROM Data File Information

| ltem          | Description                                  |
|---------------|----------------------------------------------|
| File Name     | BWDXINFO.INF                                 |
| File Contents | Text Format File written data for the EEPROM |

## 7 CONNECTOR PIN ASSIGNMENTS

Table 17 lists the DT-300<sup>™</sup> USB "Type A" Connector Pin Assignments, respectively.

 Table 17 DT-300 USB Type "A" Pin Assignments

|                      |             | DT-              | 300 USB Type "A" Connector |  |  |  |  |  |  |  |  |  |
|----------------------|-------------|------------------|----------------------------|--|--|--|--|--|--|--|--|--|
| UBA-4R-D14T-4D (JST) |             |                  |                            |  |  |  |  |  |  |  |  |  |
| Pin No.              | Signal Name | I/O <sup>*</sup> | Function                   |  |  |  |  |  |  |  |  |  |
| 1                    | VBUS        | OUT              | +5V                        |  |  |  |  |  |  |  |  |  |
| 2                    | DM          | IN/OUT           | USB Data-                  |  |  |  |  |  |  |  |  |  |
| 3                    | DP          | IN/OUT           | USB Data+                  |  |  |  |  |  |  |  |  |  |
| 4                    | Ground      | -                | Power Ground               |  |  |  |  |  |  |  |  |  |

\*. I/O (Input/Output) Terminals as viewed from outside the DT-300™ Device.

## 8 UNIT DIMENSIONS

#### **DT-300 ENTIRE UNIT OUTSIDE DIMENSIONS**

Figure 55 illustrates the DT-300<sup>TM</sup> entire Unit outside dimensions.

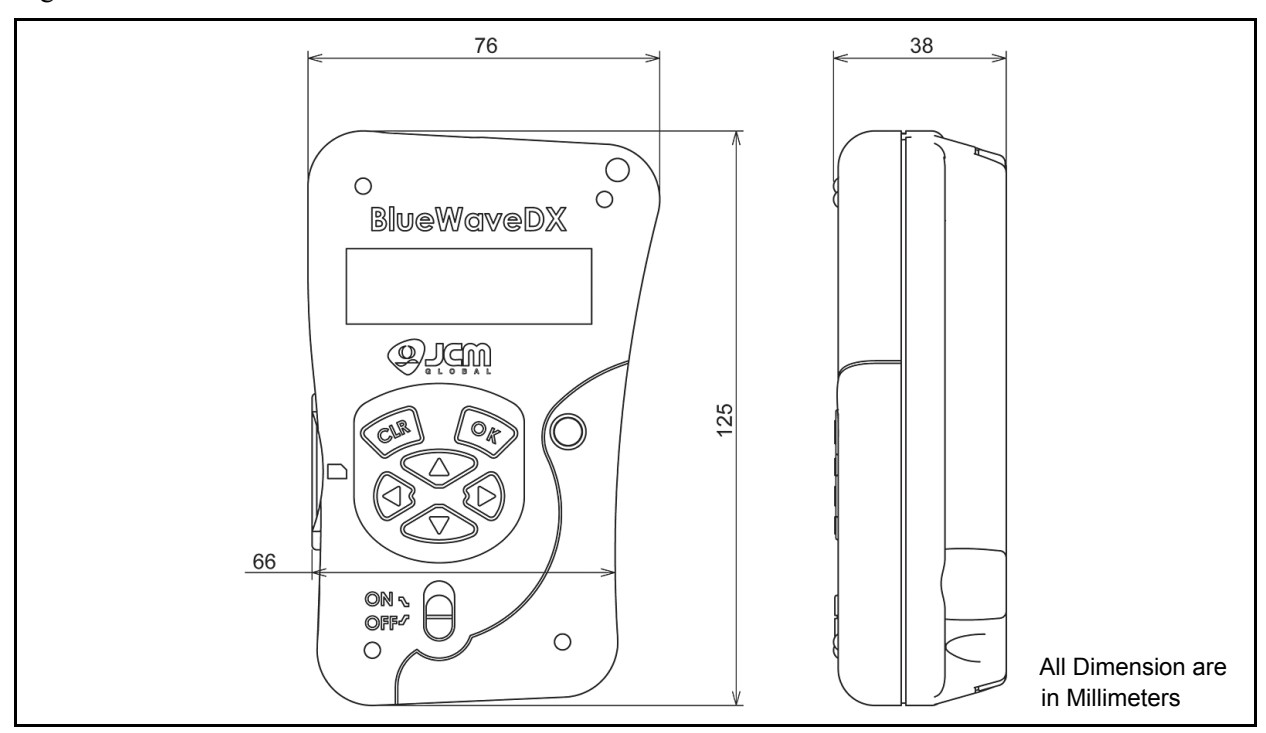

Figure 55 DT-300 Download Tool Outside Dimensions

## 9 COMPATIBILITY

Table 18 lists the Validator Types compatible with the "BlueWaveDX" DT-300<sup>TM</sup> Device. Refer to the "DT-300 Software Storage Destination Folder" Column to create the proper compatible Validator's Destination Folder for each DT-300<sup>TM</sup> Device being Programmed.

#### Table 18 DT-300 Compatible Validators

| Compatible<br>Validator | Validator Download Setting                                                                                                    | DT-300 Software<br>Storage Destination<br>Folder | USB Connection  |
|-------------------------|----------------------------------------------------------------------------------------------------|--------------------------------------------------|-----------------|
| UBA Series              | DIP Switch Settings are not required.<br>UBA Series downloading is available when the DT-300 Status<br>is either "Download Mode" or not "Download Mode". If it is<br>necessary to set the DT-300 into "Download Mode", set DIP<br>Switches #6, #7 & #8 to ON, and keep DIP Switches #1<br>through #5 in their OFF position.  | UBA System                                       | Туре А - Туре В |
| iVIZION Series          | Set DIP Switches #6, #7 & #8 to ON, and keep DIP Switches<br>#1 through #5 OFF.                                                                                                    | iVIZION System                                   | Type A - Mini B |
| VEGA Series             | Set DIP Switches #1, #7 & #8 to ON, and keep DIP Switches #2 through #6 OFF.                                                                                                    | VEGA System                                      | Type A - Mini B |
| TBV-100 Series          | Set DIP Switches #1, #6, #7 & #8 to ON, and keep DIP<br>Switches #2 through #5 OFF.                                                                                                    | TBV-100 System                                   | Type A - Mini B |
| iPRO Series             | DIP Switch Settings are not required.<br>iPRO Series downloading is available when the DT-300 Status<br>is either "Download Mode" or not "Download Mode". If it is<br>necessary to set the DT-300 into "Download Mode", set DIP<br>Switches #6, #7 & #8 to ON, and keep DIP Switches #1<br>through #5 in their OFF position. | iPRO System                                      | Type A - Mini B |

NOTE: The Destination Folder intended for download to the specific DT-300 Device must be EXACTLY as shown in the Table 18 Column, including the "Space" existing before the word "System". Twenty (20) Software Programs can be saved in the DT-300 Destination Folder. If saving over twenty (20) Software Programs in the DT-300 Device, the functions may not work properly.

## **10 ERROR CODES**

This portion provides the Error Codes displayed on the LCD Display Screen when an error occurs.

#### **BOOTLOADER ERROR CODES**

Table 19 lists the Bootloader Error Codes.

#### Table 19 Bootloader Error Codes

| No. | Error Code | Error Message  | Description                                | Remark                      |
|-----|------------|----------------|--------------------------------------------|-----------------------------|
| 1   | E01        |                | Abnormal Parameter                         | For Debug                   |
| 2   | E50        | System Error.  | There is no valid Main Application         |                             |
| 3   | E51        | Battery Low!   | Battery EMPTY                              |                             |
| 4   | E52        | Update Error.  | Firmware File Version Error                | Same Version or old Version |
| 5   | E53        | Update Error.  | Firmware File Open Error                   |                             |
| 6   | E54        | Update Error.  | Firmware File Access Error                 |                             |
| 7   | E55        | Update Error.  | Firmware File Format Error                 |                             |
| 8   | E56        | Update Error.  | Firmware File Write Error                  |                             |
| 9   | E57        | EEPROM Error.  | EEPROM Data File Open Error                |                             |
| 10  | E58        | EEPROM Error.  | EEPROM Data File Access Error              |                             |
| 11  | E59        | EEPROM Error.  | EEPROM Data File Format Error              |                             |
| 12  | E60        | EEPROM Error.  | EEPROM Write Error                         |                             |
| 13  | E61        | SD Card Error. | Card Information File Authentication Error |                             |
| 14  | E62        | SD Card Error. | SD Card (MMC Driver) Initialize Error      |                             |
| 15  | E63        | SD Card Error. | SD Card Power Control Error                |                             |
| 16  | E64        | SD Card Error. | SD Card non-detection Error                |                             |
| 17  | E65        | SD Card Error. | SD Card removal-detection Error            |                             |
| 18  | E66        | SD Card Error. | SD Card (MMC Driver) Finalize Error        |                             |
| 19  | E67        | SD Card Error. | File Relative Initialize Error             |                             |
| 20  | E68        | SD Card Error. | File Relative Finalize Error               |                             |
| 21  | E69        | System Error.  | Task Control Error                         |                             |
| 22  | E70        | System Error.  | Mail Box Control Error                     |                             |

#### MAINAPPLICATION ERROR CODES

The following two (2) MainApplication Error Code types exist:

- Exxx: Error Code identifying the Error condition.
- Dxxx: Detailed Error Code for identifying the Error Condition of the error source causing the Error Code. The Detailed Error Code "Dxxx" description is same as the Error Code "Exxx".

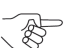

NOTE: The Detailed Error Code "Dxxx" description is actually the same as the Error Code "Exxx" but contains more information concerning the error.

Table 20 lists the MainApplication Error Codes.

#### Table 20 MainApplication Error Codes

| No. | Error Code | Error Message    | Description                      | Remark |
|-----|------------|------------------|----------------------------------|--------|
| 1   | E001       | Battery Low!     | Battery EMPTY                    |        |
| 2   | E002       | SD Card Error.   | SD Card Error                    |        |
| 3   | E003       | Unit Type Error. | Product ID Error                 |        |
| 4   | E010       | USB Error.       | USB Host Driver Initialize Error |        |
| 5   | E011       | USB Error.       | Open Error                       |        |
| 6   | E012       | USB Error.       | Control Transfer Error           |        |
| 7   | E013       | USB Error.       | Information Receive Error        |        |
| 8   | E014       | USB Error.       | Transfer Error                   |        |
| 9   | E015       | USB Error.       | Close Error                      |        |
| 10  | E016       | USB Error.       | USB Host Drive Finalize Error    |        |
| 11  | E017       | USB Error.       | USB Connection Time Out          |        |
| 12  | E018       | USB Error.       | Cancel Error                     |        |
| 13  | E019       | USB Error.       | Transfer Time Out                |        |
| 14  | E030       | SD Card Error.   | File System Initialize Error     |        |

|     |            |                     | - · · ·                                      |        |
|-----|------------|---------------------|----------------------------------------------|--------|
| No. | Error Code | Error Message       | Description                                  | Remark |
| 15  | E031       | SD Card Error.      | Mount Error                                  |        |
| 16  | E032       | SD Card Error.      | Non mount Error                              |        |
| 17  | E033       | SD Card Error.      | Directory Creation Error                     |        |
| 18  | E034       | SD Card Error.      | File Open Error                              |        |
| 19  | E035       | SD Card Error.      | File Write Error                             |        |
| 20  | E036       | SD Card Error.      | File Write Size Error                        |        |
| 21  | E037       | SD Card Error.      | File Read Error                              |        |
| 22  | E038       | SD Card Error.      | File Secure Error                            |        |
| 23  | E039       | SD Card Error.      | File Close Error                             |        |
| 24  | E040       | SD Card Error.      | File Data Compare Error                      |        |
| 25  | E041       | SD Card Error.      | File Flash Error                             |        |
| 26  | E042       | SD Card Error.      | File Detection First Time Error              |        |
| 27  | E043       | SD Card Error.      | File Detection Continuous Error              |        |
| 28  | E044       | SD Card Error.      | File Detection End Error                     |        |
| 29  | E045       | SD Card Error.      | File Erase Error                             |        |
| 30  | E050       | EEPROM Error.       | EEPROM Open Error                            |        |
| 31  | E051       | EEPROM Error.       | EEPROM Read Error                            |        |
| 32  | E052       | EEPROM Error.       | EEPROM Write Error                           |        |
| 33  | E053       | EEPROM Error.       | EEPROM Close Error                           |        |
| 34  | E054       | EEPROM Error.       | The number of possible EEPROM Read Error     |        |
| 35  | E055       | EEPROM Error.       | The number of update EEPROM Read Error       |        |
| 36  | E056       | EEPROM Error.       | EEPROM Update Error                          |        |
| 37  | E057       | EEPROM Error.       | EEPROM Selected Language Read Error          |        |
| 38  | E058       | EEPROM Error.       | EEPROM Selected Language Write Error         |        |
| 39  | E070       | SD Card Error.      | MMC Driver Initialize Error                  |        |
| 40  | E071       | SD Card Error.      | SD Card Power ON Error                       |        |
| 41  | E072       | SD Card Error.      | SD Card Power OFF Error                      |        |
| 42  | E073       | SD Card Error.      | SD Card non-placed Error                     |        |
| 43  | E100       | Unit Type Error.    | Log Unsupported Model Error                  |        |
| 44  | E101       | File Error.         | Log File Name Creation Error                 |        |
| 45  | E102       | File Error.         | Log File Open Error                          |        |
| 46  | E103       | File Error.         | Log File Write Error                         |        |
| 47  | E104       | File Error.         | Log File Close Error                         |        |
| 48  | E105       | File Error.         | Log File Read Error                          |        |
| 49  | E106       | Mode Error.         | SetMode (0x01) Command Send Error            |        |
| 50  | E107       | Mode Error.         | SetMode (0xFF) Command Send Error            |        |
| 51  | E108       | Log Read Error.     | Log Receive Request Retry Error              |        |
| 52  | E109       | Checksum Error.     | Log Checksum Error                           |        |
| 53  | E110       | File Error.         | Log File Conversion Error                    |        |
| 54  | E200       | File Error.         | Firmware File Open Error                     |        |
| 55  | E201       | File Error.         | Firmware File Version Error                  |        |
| 56  | E202       | File Error.         | Firmware File Read Error                     |        |
| 57  | E203       | File Error.         | Firmware File Close Error                    |        |
| 58  | E204       | Update Count Error. | The number of possible Firmware update Error |        |
| 59  | E300       | Send Error.         | Status Request Error                         |        |
| 60  | E301       | Receive Error.      | Status Response Error                        |        |
| 61  | E302       | Send Error.         | Download Start Request Error                 |        |
| 62  | E303       | Receive Error.      | Download Start Response Error                |        |
| 63  | E304       | Send Error.         | Download Data Size Send Error                |        |
| 64  | E305       | Send Error.         | Download Data Send Error                     |        |

#### Table 20 MainApplication Error Codes (Continued)

| No. | Error Code | Error Message    | Description                                      | Remark |
|-----|------------|------------------|--------------------------------------------------|--------|
| 65  | E306       | Receive Error.   | Download Data Response Error                     |        |
| 66  | E307       | Send Error.      | Download Finalize Request Error                  |        |
| 67  | E308       | Receive Error.   | Download Finalize Response Error                 |        |
| 68  | E309       | Send Error.      | Version Number Request Error                     |        |
| 69  | E310       | Receive Error.   | Version Number Response Error                    |        |
| 70  | E311       | Reset Error.     | Reset Request Error                              |        |
| 71  | E312       | Mode Error.      | SetMode (0x00) Command Send Error                |        |
| 72  | E313       | Mode Error.      | SetMode (0xFF) Command Send error                |        |
| 73  | E350       | Receive Error.   | Status Request Retry Error                       |        |
| 74  | E351       | Receive Error.   | Download Start Request Retry Error               |        |
| 75  | E370       | Reset Error.     | Reset Request Error (Control Transfer)           |        |
| 76  | E380       | Unit Busy Error. | Downloaded Firmware Status Error                 |        |
| 77  | E381       | CRC Check Error, | Downloaded Firmware CRC Error                    |        |
| 78  | E382       | Version Error.   | Downloaded Firmware Version Error                |        |
| 79  | E400       | Send Error.      | Enable Denomination Receive Start Request Error  |        |
| 80  | E401       | Receive Error.   | Enable Denomination Receive Start Response Error |        |
| 81  | E402       | DSend Error.     | Enable Denomination ENG Request Error            |        |
| 82  | E403       | Receive Error.   | Enable Denomination ENQ Response Error           |        |
| 83  | E404       | Mode Error.      | SetMode (0x0A) Command Send Error                |        |
| 84  | E405       | Mode Error.      | SetMode (0xFF) Command Send error                |        |
| 85  | E420       | Send Error.      | Error Code Receive Request Error                 |        |
| 86  | E421       | Receive Error.   | Error Code Receive Response Error                |        |
| 87  | E422       | Mode Error.      | SetMode (0x0A) Command Send Error                |        |
| 88  | E423       | Mode Error.      | SetMode (0xFF) Command Send Error                |        |
| 89  | E440       | Send Error.      | Maintenance Request Error                        |        |
| 90  | E441       | Receive Error.   | Maintenance Response Error                       |        |
| 91  | E442       | Mode Error.      | SetMode (0x0A) Command Send Error                |        |
| 92  | E443       | Mode Error.      | SetMode (0xFF) Command Send Error                |        |
| 93  | E460       | Send Error.      | Version Request Error                            |        |
| 94  | E461       | Receive Error.   | Version Response Error                           |        |
| 95  | E462       | Send Error.      | CRC16 Request Error                              |        |
| 96  | E463       | Receive Error.   | CRC16 Response Error                             |        |
| 97  | E464       | Send Error.      | Serial Request Error                             |        |
| 98  | E465       | Receive Error.   | Serial Response Error                            |        |
| 99  | E480       | Unit Type Error. | Limited number of unsupported model Error        |        |
| 100 | E481       | File Error.      | Limited number of log file name creation Error   |        |
| 101 | E482       | File Error.      | Limited number of log file open Error            |        |
| 102 | E483       | File Error.      | Limited number of log file write Error           |        |
| 103 | E484       | File Error.      | Limited number of log close Error                |        |
| 104 | E485       | File Error.      | Limited number of log file read Error            |        |
| 105 | E486       | Mode Error.      | Settviode (UXU1) Command Send Error              |        |
| 106 | E487       | Mode Error.      | Settviode (UXFF) Command Send Error              |        |
| 107 | E488       | Log Read Error.  | Limited number of log abadicates Error           |        |
| 108 | E489       |                  | Limited number of log file as we will find       |        |
| 109 | E490       | File Error.      | Limited number of log file conversion Error      |        |

#### Table 20 MainApplication Error Codes (Continued)

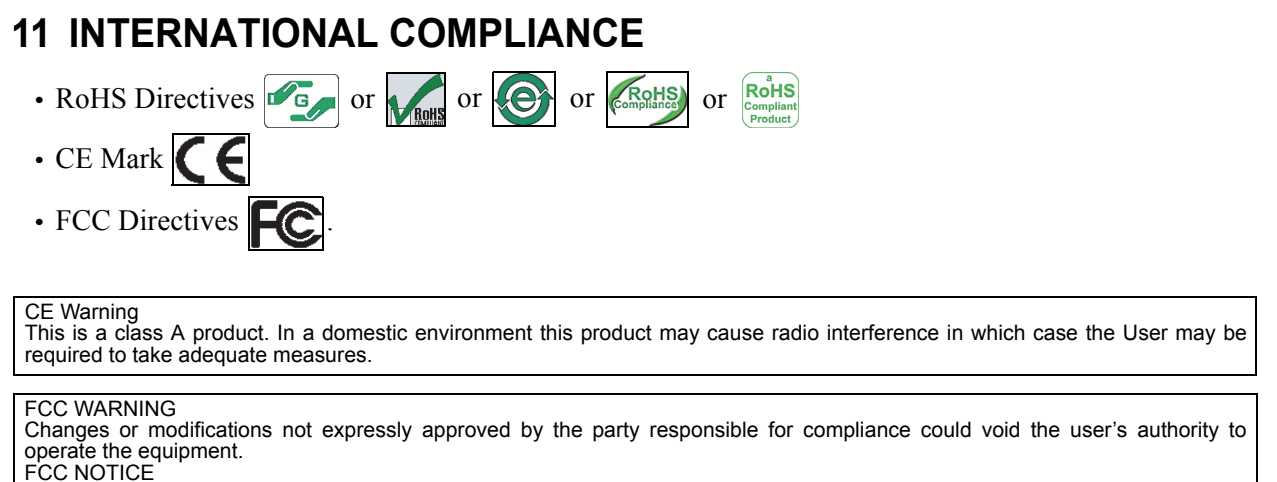

This equipment complies with Part 15 of FCC Rules. Operation is subject to the following two conditions: (1) this device may not cause interference, and (2) this device must accept any interference received, including interference that may cause undesired operation.

This equipment generates, uses and can radiate radio frequency energy and, if not installed and used in accordance with the instructions, may cause harmful interference to radio communications. Operation of this equipment in a residential area is likely to cause harmful interference in which case the user will be required to correct the interference at his own expense. IC NOTICE

This class A digital apparatus complies with Canadian ICES-003.

Cet appareil numerique de la classe A est conforme a la norme NMB-003 du Canada.

## **12 TECHNICAL CONTACT INFORMATION**

To obtain further Technical Information regarding the DT-300<sup>TM</sup> Device, please contact the closest office listed below:

#### AMERICA

#### JCM AMERICAN

Phone: +1-702-651-0000

Fax: +1-702-644-5512

925 Pilot Road, Las Vegas, NV 89119

E-mail: support@jcmglobal.com

#### EUROPE, AFRICA, RUSSIA & MIDDLE EAST JCM EUROPE GMBH

Phone: +49-211-530-645-60

Fax: +49-211-530-645-65

Muendelheimer Weg 60

D-40472 Duesseldorf Germany

E-mail: support@jcmglobal.eu

#### **UK & IRELAND**

#### JCM EUROPE (UK OFFICE)

Phone: +44(0)190-837-7331

Fax: +44 (0) 190-837-7834

Unit B, Third Avenue

Denbigh West Business Park

Bletchley, Milton Keynes,

Buckinghamshire MK1 1DH UK

E-mail: support@jcm-uk.com

#### ASIA & OCEANIA

#### JCM GOLD (HK) LTD.

Phone: +852-2429-7187 Fax: +852-2929-7003

Unit 1-7, 3/F., Favor Industrial Centre

2-6 Kin Hong Street, Kwai Chung,

N.T. Hong Kong

E-mail: asiapactechsupport@jcmglobal.com

#### JAPAN CASH MACHINE CO, LIMITED (HQ)

Fax: +81-6-6707-0348

Phone: +81-6-6703-8400

2-3-15, Nishiwaki, Hirano-ku, Osaka 547-0035 JAPAN

E-mail: Shohin@jcm-hq.co.jp

All of these Websites are available via: http://www.jcmglobal.com

## THIS PAGE INTENTIONALLY LEFT BLANK

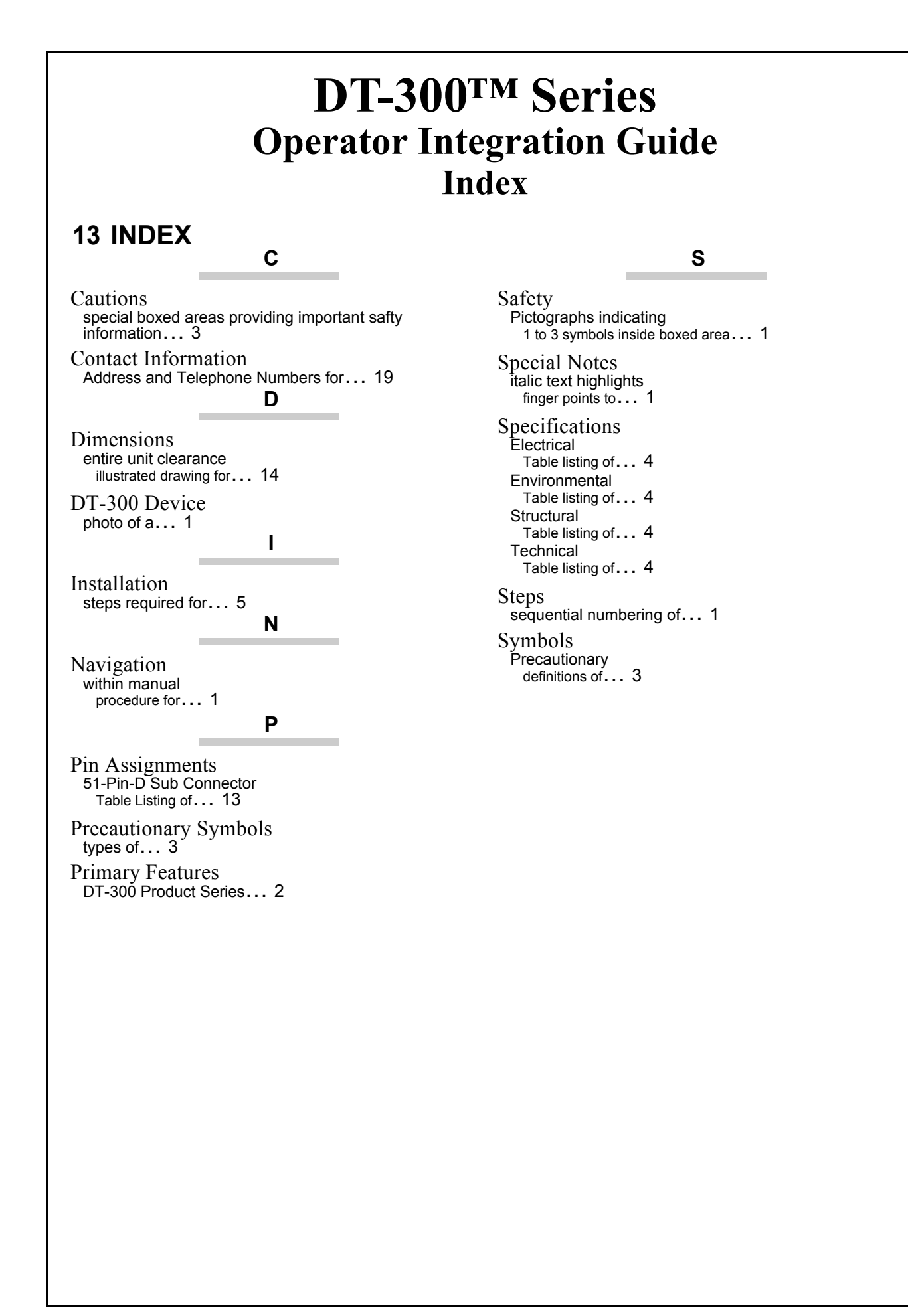

## THIS PAGE INTENTIONALLY LEFT BLANK

DT-300<sup>™</sup> SeriesOperator Integration Guide

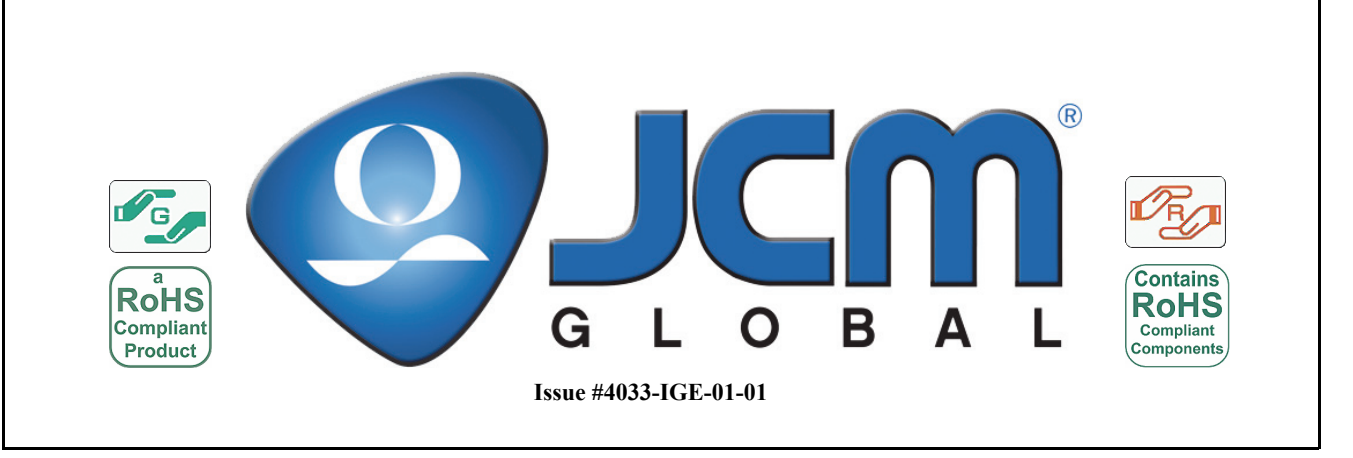